# Register your product and get support at www.philips.com/welcome

32PFL5404/12

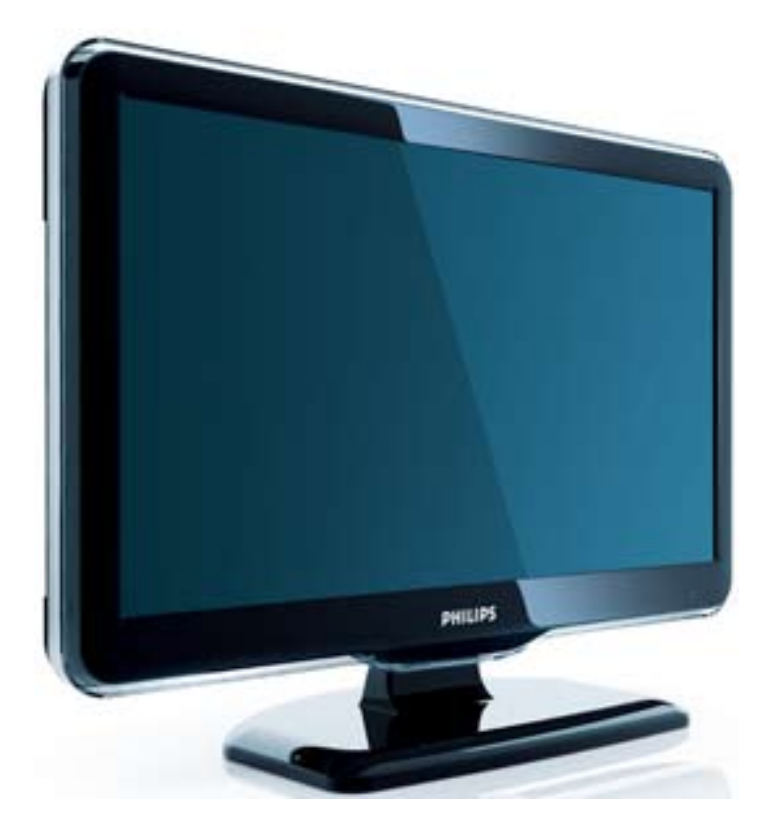

FR Mode d'emploi

# PHILIPS

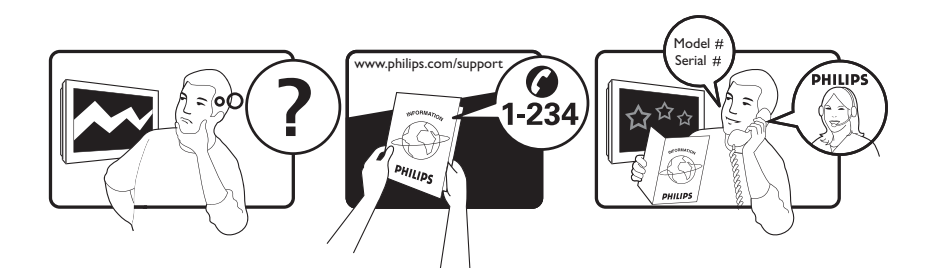

| Österreich              | 0800 180 016                                                            |                                                              |
|-------------------------|-------------------------------------------------------------------------|--------------------------------------------------------------|
| België/Belgique         | 80080190                                                                |                                                              |
| България                | 00800 11 544 24                                                         |                                                              |
| Hrvatska                | 01 6403 776                                                             | Lokalni poziv                                                |
| Česká republika         | 800142840                                                               | Bezplatný hovor                                              |
| Danmark                 | 3525 8759                                                               | Lokalt opkald                                                |
| Estonia                 | 6008600                                                                 | kohalik kõne tariifi                                         |
| Suomi                   | 09 2311 3415                                                            | paikallispuhelu                                              |
| France                  | 0805 025 510                                                            | numéro sans frais                                            |
| Deutschland             | 0800 000 7520                                                           | gebührenfreier Anruf                                         |
| Ελλάδα                  | 0 0800 3122 1280                                                        | Κλήση χωρίς χρέωση                                           |
| Magyarország            | 0680018189                                                              | Ingyenes hívás                                               |
| Hrvatska                | 0800 222778                                                             | free                                                         |
| Ireland                 | 01 601 1777                                                             |                                                              |
| Italia                  | 800 088774                                                              | Numero Verde                                                 |
| Қазақстан               | +7 727 250 66 17                                                        | local                                                        |
| Latvia                  | 52737691                                                                | local                                                        |
| Lithuania               | 67228896                                                                | local                                                        |
| Luxemburg/Luxembourg    | 40 6661 5644                                                            | Ortsgespräch/Appel local                                     |
| Nederland               | 0800 0230076                                                            | Gratis nummer                                                |
| Norge                   | 22 70 81 11                                                             | Lokalsamtale                                                 |
| Polska                  | 00800-311-13-18                                                         | Pozosta?e produkty RTV oraz AGD                              |
| Portugal                | 800 780 903                                                             | Chamada Grátis                                               |
| România                 | 0800-894910<br>0318107125                                               | Apel gratuit<br>Apel local                                   |
| Россия                  | (495) 961-1111                                                          | 0.15 USD/minute                                              |
| Србија                  | +381 114 440 841                                                        | Lokalni poziv                                                |
| Slovensko               | 0800 004537                                                             | Bezplatný hovor                                              |
| Slovenija               | 00386 12 80 95 00                                                       | lokalni klic                                                 |
| España                  | 900 800 655                                                             | Teléfono local gratuito solamente para<br>clientes en España |
| Sverige                 | 08 5792 9100                                                            | Lokalsamtal                                                  |
| Suisse/Schweiz/Svizzera | 0800 002 050                                                            | Schweizer Festnetztarif/ Tarif réseau fixe<br>France         |
| Türkiye                 | 0800 261 3302                                                           | Şehiriçi arama                                               |
| United Kingdom          | General No: 0800 331 6015<br>General National Rate No:<br>0870 911 0036 | free<br>National rate                                        |
| Україна                 | 0-800-500-697                                                           |                                                              |

# Table des matières

| 1 | Avis                                               | 2      |
|---|----------------------------------------------------|--------|
| 2 | Important                                          | 4      |
| 3 | Présentation du téléviseur                         | 7      |
|   | Commandes latérales et indicateurs<br>Télécommande | 7<br>7 |
| 4 | Utilisation de votre produit                       | 10     |
|   | Mise en marche, arrêt et veille                    | 10     |
|   | Changement de chaîne                               | 10     |
|   | Utilisation des périphériques connectés            | 11     |
|   | Réglage du volume du téléviseur                    | 11     |
|   | Utilisation du télétexte                           | 12     |
| 5 | Utilisation avancée du produit                     | 13     |
|   | Accès aux menus du téléviseur                      | 13     |
|   | Retrait de périphériques du menu                   |        |
|   | Accueil                                            | 13     |
|   | Modification du réglage de l'image et du           |        |
|   | son                                                | 13     |
|   | Utilisation des options avancées de                |        |
|   | télétexte                                          | 16     |
|   | Créer et utiliser des listes de chaînes            |        |
|   | favorites                                          | 17     |
|   | Utilisation des programmations                     | 18     |
|   | Utilisation du verrou TV                           | 19     |
|   | Utilisation de l'horloge TV                        | 20     |
|   | Utilisation de Scenea                              | 20     |
|   | Utilisation de l'affichage double du<br>téléviseur | 22     |
|   | Affichage de photos et lecture de musici           |        |
|   | à partir d'un périphérique de stockage             | uc     |
|   | USB                                                | 22     |
|   | Mise à jour du logiciel du téléviseur              | 24     |
|   | Modification des préférences TV                    | 24     |
|   | Accéder à une chaîne du décodeur                   | 24     |
|   | Démarrer une démonstration                         | _ '    |
|   | de l'utilisation du téléviseur                     | 25     |
|   | Rétablissement des préréglages d'usine             |        |
|   | du téléviseur                                      | 25     |

| 6  | Installation des chaînes                    | 26 |
|----|---------------------------------------------|----|
| -  | Installation automatique des chaînes        | 26 |
|    | Installation manuelle des chaînes           | 27 |
|    | Modification du nom des chaînes             | 29 |
|    | Réorganisation des chaînes                  | 29 |
| 7  | Connexion des périphériques                 | 30 |
|    | Connecteurs arrière pour téléviseur         |    |
|    | 19-22 pouces                                | 30 |
|    | Connecteurs arrière pour téléviseur         |    |
|    | 26 pouces et plus                           | 32 |
|    | Connecteurs latéraux                        | 33 |
|    | Raccordement d'un ordinateur                | 34 |
|    | Utilisation de la fonction Philips EasyLink | 35 |
|    | Utilisation du verrou Kensington            | 38 |
| 8  | Informations sur les produits               | 39 |
|    | Résolutions d'affichage prises en charge    | 39 |
|    | Multimédia                                  | 39 |
|    | Tuner/Réception/Transmission                | 39 |
|    | Télécommande                                | 39 |
|    | Alimentation                                | 39 |
|    | Montage du téléviseur                       | 40 |
| 9  | Dépannage                                   | 41 |
|    | Problèmes courants relatifs au téléviseur   | 41 |
|    | Problèmes relatifs aux chaînes              |    |
|    | de télévision.                              | 41 |
|    | Problèmes d'image                           | 41 |
|    | Problèmes de son                            | 42 |
|    | Problèmes liés à la connexion HDMI          | 42 |
|    | Problèmes liés à la connexion de            |    |
|    | l'ordinateur                                | 42 |
|    | Nous contacter                              | 43 |
| 10 | Index                                       | 44 |

- 10 Index
- Français

# 1 Avis

2009 © Koninklijke Philips Electronics N.V.Tous droits réservés.

Ces caractéristiques sont susceptibles d'être modifiées sans avis préalable. Les marques commerciales sont la propriété de Koninklijke Philips Electronics N.V ou de leurs propriétaires respectifs. Philips se réserve le droit de modifier les produits à tout moment, mais n'est pas contraint de modifier les offres précédentes en conséquence.

Le contenu de ce manuel est jugé conforme à l'usage auquel ce système est destiné. Si le produit ou les modules et procédures correspondants sont utilisés à d'autres fins que celles spécifiées dans le présent manuel, vous devrez obtenir la confirmation de leur validité et de leur adéquation. Philips garantit que le matériel ne constitue pas en lui-même une contrefaçon de brevet aux États-Unis. Aucune garantie supplémentaire n'est expresse ou tacite.

#### Garantie

- Risque de blessures, de dommages ou d'annulation de la garantie ! Ne tentez jamais de réparer votre téléviseur vousmême.
- N'utilisez le téléviseur et les accessoires que de la manière prévue par le fabricant.
- L'écriteau d'avertissement imprimé à l'arrière du téléviseur signale le risque d'électrocution. Ne jamais retirer le capot du téléviseur. Toujours contacter le service client de Philips pour des réparations.

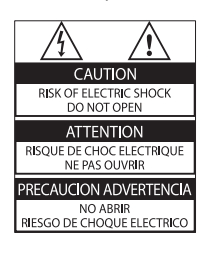

Toute opération expressément interdite dans ce manuel, ou tout réglage et toute procédure d'assemblage non recommandé(e) ou autorisé(e) par le présent manuel, entraîne l'annulation de la garantie.

Caractéristiques des pixels

L'écran à cristaux liquides de ce téléviseur possède un grand nombre de pixels couleur. Bien que le taux de pixels effectifs soit de 99,999 % ou plus, des points noirs ou des points de lumière (rouges, verts ou bleus) peuvent apparaître de façon permanente à l'écran. Il s'agit d'une propriété structurelle de l'affichage (selon les normes industrielles standard), et non d'un dysfonctionnement.

#### Conformité EMF

Koninklijke Philips Electronics N.V. fabrique et vend de nombreux produits de consommation qui, comme tous les appareils électroniques, ont la capacité d'émettre et de recevoir des signaux électromagnétiques.

L'un des principes économiques majeurs de Philips consiste à prendre toutes les mesures de sécurité et de santé nécessaires pour ses produits, afin de satisfaire à toutes les législations applicables et de respecter les normes relatives aux champs électromagnétiques (CEM) applicables lors de la production des produits.

Philips s'engage à développer, produire et commercialiser des produits n'ayant aucun effet indésirable sur la santé. Philips confirme que ses produits, s'ils sont manipulés correctement et conformément à l'usage prévu, répondent aux règles de sécurité établies sur la base des connaissances scientifiques actuelles. Philips joue un rôle majeur dans le développement de normes CEM et de sécurité internationales, ce qui lui permet d'anticiper leur évolution de les appliquer au plus tôt à ses produits.

# Fusible secteur (Royaume-Uni uniquement)

Ce téléviseur est équipé d'une fiche moulée certifiée. Pour remplacer le fusible secteur, utilisez un fusible de même valeur, tel qu'indiqué sur la prise (par exemple, 10 A).

- 1 Retirez le couvercle du fusible et le fusible.
- 2 Le fusible de rechange doit être conforme à la norme BS 1362 et posséder la marque ASTA. Si vous avez perdu le fusible, contactez votre revendeur afin de connaître le type adéquat.

**3** Repositionnez le couvercle du fusible. Afin d'assurer la conformité de ce produit avec la directive CEM, ne détachez pas la fiche d'alimentation du cordon d'alimentation. **Dr. d'auteur** 

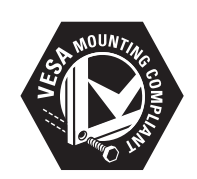

VESA, FDMI et le logo de compatibilité VESA pour un montage mural sont des marques commerciales de Video Electronics Standards Association.

 « Kensington et Micro Saver sont des marques déposées d'ACCO World Corporation aux États-Unis. Elles sont également déposées ou font actuellement l'objet de demandes pendantes dans d'autres pays du monde. Toutes les autres marques, déposées ou non, sont la propriété de leurs détenteurs respectifs.

# 2 Important

Veuillez lire et comprendre toutes les instructions avant d'utiliser votre téléviseur. Si des dommages sont causés par le nonrespect des instructions, la garantie ne sera pas applicable.

## Sécurité

- Risque d'électrocution ou d'incendie !
  - N'exposez jamais le téléviseur à la pluie ou à l'eau. Ne placez jamais de récipient contenant du liquide, tel qu'un vase, près du téléviseur. Si du liquide est renversé sur ou dans le téléviseur, débranchez le téléviseur immédiatement. Contactez le service client de Philips pour vérifiez le téléviseur avant de l'utiliser.
  - Ne placez jamais le téléviseur, la commande à distance ou les piles près de flammes nues ou d'une autre source de chaleur, y compris les rayons directs du soleil.
     Pour éviter la propagation du feu, gardez toujours les bougies ou autres flammes à distance du téléviseur, de la télécommande et des piles.

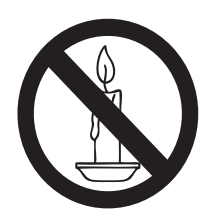

- N'insérez jamais d'objet dans les orifices de ventilation ou dans un autre orifice du téléviseur.
- Lorsque le téléviseur est pivotant, assurez-vous qu'aucune pression n'est exercée sur le cordon d'alimentation. Une tension du cordon d'alimentation risque de desserrer les connexions et provoquer la formation d'un arc.

- Risque de court-circuit ou d'incendie !
  - N'exposez jamais la télécommande ou les piles à la pluie, à l'eau ou à une chaleur excessive.
  - Évitez d'exercer une pression sur les fiches d'alimentation. Des fiches d'alimentation mal fixées peuvent provoquer la formation d'un arc ou d'un incendie.
- Risque de blessures ou de dommages !
  - Deux personnes seront nécessaires pour porter le téléviseur qui pèse plus de 25 kilos.
  - Si vous montez le téléviseur sur pied, utilisez uniquement le pied fourni. Fixez fermement le support au téléviseur. Placez le téléviseur sur une surface plane et solide capable de supporter le poid du téléviseur et du support.
  - Si vous fixez le téléviseur au mur, utilisez uniquement un support mural capable de supporter le poids du téléviseur. Fixez le support mural à un mur capable de supporter à la fois le poids du téléviseur et celui du support mural. Koninklijke Philips Electronics N.V. ne peut en aucun cas être tenu responsable d'un montage mural incorrect ayant occasionné un accident, des blessures ou des dommages.
- Risque de blessures pour les enfants !Suivez ces instructions afin d'éviter au téléviseur de se renverser et de blesser les enfants :
  - Ne placez jamais le téléviseur sur une surface recouverte par un tissu ou un autre matériel pouvant être tiré.
  - Assurez-vous qu'aucune partie du téléviseur ne pend en-dehors de la surface.
  - Ne placez jamais le téléviseur sur un grand meuble (comme une bibliothèque) sans accrocher à la fois le meuble et le téléviseur au mur ou à un support adéquat.

- Apprenez à vos enfants le danger de grimper sur un meuble pour atteindre le téléviseur.
- Risque de surchauffe ! N'installez jamais le téléviseur dans un espace confiné. Laissez un espace d'au moins 10 cm autour du téléviseur pour assurer une bonne ventilation. Assurez-vous que des rideaux ou d'autres objets n'obstruent pas les orifices de ventilation du téléviseur.
- Risque de dommage pour le téléviseur ! Avant de connecter le téléviseur à la prise secteur, assurez-vous que le voltage correspond à le valeur imprimée à l'arrière du téléviseur. Ne jamais connecter le téléviseur à la prise secteur si le voltage est différent.
- Risque de blessures, d'incendie ou d'endommagement du cordon d'alimentation ! Ne placez jamais le téléviseur ou d'autres objets sur le cordon d'alimentation.
- Afin de déconnecter facilement le cordon d'alimentation du téléviseur, assurezvous d'avoir un accès total au cordon d'alimentation.
- Lorsque vous déconnectez le cordon d'alimentation, tirez toujours fiche pas le câble.
- Débranchez le téléviseur de la prise secteur et de l'antenne avant un orage. Par temps d'orage, évitez de toucher au téléviseur, au cordon d'alimentation ou au câble d'antenne.
- Risque de dommages auditifs ! Évitez d'utiliser des écouteurs ou des casques à volume élevé ou pour une période prolongée.
- Si le téléviseur est exposé lors de son transport à des températures de moins de 5°C, déballez-le et attendez qu'il atteigne la température ambiante de la pièce avant de le brancher.

### Entretien de l'écran

- Évitez autant que possible d'utiliser des images statiques. Les images statiques sont des images affichées à l'écran pendant une période prolongée. En voici quelques exemples : menus à l'écran, barres noires et affichage de l'heure. Si vous devez utiliser des images statiques, réduisez le contraste et la luminosité de l'écran afin d'éviter de l'endommager.
- Débranchez le téléviseur avant de procéder au nettoyage.
- Nettoyez le téléviseur et le châssis avec un chiffon doux et humide. N'utilisez jamais de substances telle que de l'alcool, des produits chimiques ou d'entretien ménager sur le téléviseur.
- Risque de dommage pour l'écran ! Évitez de toucher, pousser et frotter l'écran avec un objet quelconque.
- Pour éviter toute déformation et décoloration, essuyez les gouttes d'eau le plus vite possible.

# Mise au rebut de votre ancien produit et des piles

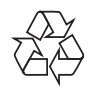

Votre produit a été conçu et fabriqué avec des matériaux et des composants de haute qualité pouvant être recyclés et réutilisés.

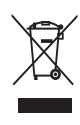

Le symbole de poubelle barrée sur un produit indique que ce dernier est conforme à la Directive européenne 2002/96/EC. Veuillez vous renseigner sur votre système de gestion des déchets d'équipements électriques et électroniques.

Veuillez respecter la réglementation locale et ne jetez pas vos anciens produits avec les ordures ménagères courantes.

La mise au rebut citoyenne de votre ancien produit permet de protéger l'environnement et la santé.

# X

Votre produit contient des piles relevant de la Directive européenne 2006/66/EC qui ne doivent pas être mises au rebut avec les déchets ménagers.

Informez-vous auprès des instances locales sur le système de collecte des piles car la mise au rebut citoyenne permet de protéger l'environnement et la santé.

### Respectueux de l'environnement

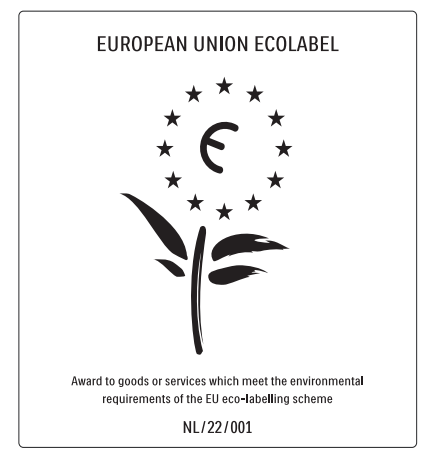

- Economies d'énergie importantes
- Faible consommation électrique en mode veille

• Conçu pour faciliter le recyclage

Philips cherche en permanence à réduire l'impact de ses produits grand public innovants sur l'environnement. Nos efforts portent sur des procédés de fabrication plus respectueux de l'environnement, la réduction des substances dangereuses, l'optimisation du rendement énergétique pendant l'utilisation, les instructions de fin de vie et le recyclage des produits.

Grâce à nos efforts en faveur de l'environnement, ce téléviseur s'est vu décerner le label écologique européen, représenté par une fleur (www.ecolabel.eu). Vous trouverez des informations détaillées sur la consommation d'énergie en mode veille, la politique de garantie, les pièces de rechange et le recyclage de ce téléviseur sur le site Web de Philips pour votre pays à l'adresse www.philips.com. Ce téléviseur est équipé de fonctions qui contribuent à réduire sa consommation d'énergie. Ce téléviseur a obtenu le label écologique européen pour ses qualités environnementales.

#### Fonctions d'économie d'énergie

• Capteur de luminosité ambiante (Disponible pour certains modèles uniquement)

Afin d'économiser l'énergie, le capteur de luminosité ambiante intégré réduit la luminosité de l'écran de télévision lorsque la luminosité ambiante diminue.

• Économie d'énergie

Le réglage Économie d'énergie combine plusieurs réglages du téléviseur contribuant à réduire la consommation d'énergie. Consultez les réglages smart dans le menu Configuration.

• Faible consommation électrique en mode veille

Le circuit d'alimentation avancé, à la pointe de la technologie, réduit au minimum la consommation électrique du téléviseur sans supprimer la fonction de mise en veille permanente.

**Gestion de la consommation d'énergie** (Disponible pour certains modèles

uniquement)

La gestion avancée de la consommation électrique de ce téléviseur garantit une utilisation optimale de l'énergie. Vous pouvez mesurer l'impact de vos réglages personnels, du niveau de luminosité des images actuellement à l'écran et des conditions de luminosité ambiante sur la consommation d'énergie.

#### Fin de vie

Pour vous renseigner sur la mise au rebut correcte du téléviseur et des piles, consultez la rubrique « Mise au rebut de votre ancien produit et des piles » dans le manuel (voir 'Mise au rebut de votre ancien produit et des piles' à la page 5) d'utilisation.

# 3 Présentation du téléviseur

Cette section vous donne un aperçu des commandes et fonctions fréquemment utilisées du téléviseur.

# Commandes latérales et indicateurs

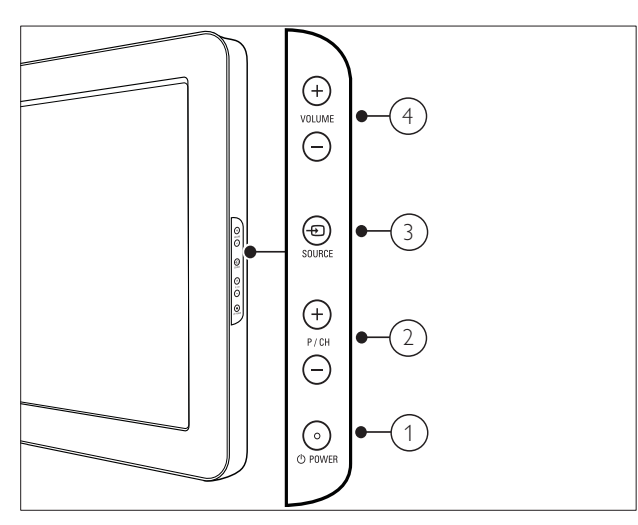

- POWER: Pour allumer ou éteindre le téléviseur. Le produit n'est pas complètement éteint à moins que ce dernier ne soit physiquement débranché.
- 2 P/CH +/-: Permet de passer à la chaîne suivante ou précédente.
- ③ ⑤ SOURCE: Pour sélectionner les périphériques connectés.
- (4) VOLUME +/-: Pour augmenter ou diminuer le volume.

# Télécommande

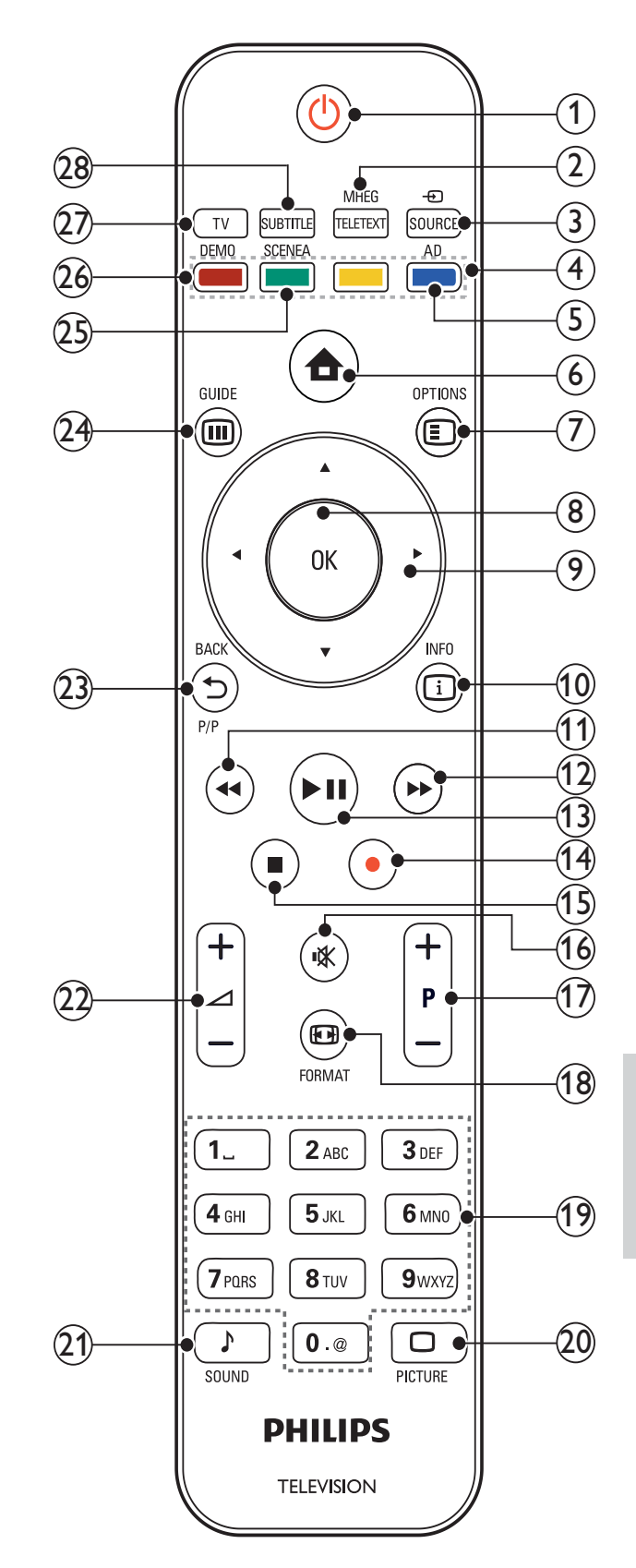

Français

## 1 (Marche)

- Met le téléviseur en veille s'il est allumé.
- Allume le téléviseur s'il est en veille.

## 2 MHEG/TELETEXT

Pour accéder au télétexte ou le quitter.

### ③ ⊕ SOURCE

Pour sélectionner les périphériques connectés.

### (4) Boutons de couleur

Pour sélectionner des tâches ou des options.

(5) AD (Descripteur audio) (pour TV numérique RF uniquement)

RU uniquement : active le commentaire audio pour les malvoyants.

### (6) ♠ (Accueil)

Pour accéder au menu home ou le quitter.

Pour accéder aux options relatives à l'activité ou à la sélection en cours.

# 8 OK

Pour confirmer une entrée ou une sélection et affiche la grille des chaînes, lorsque vous regardez la TV.

### (9) ▲▼◀► (Boutons de navigation)

Pour naviguer dans les menus.

## (10) 🗓 INFO

Pour afficher des informations sur les programmes le cas échéant. Si les informations sont étalées sur plusieurs pages, appuyez sur **OPTIONS** pour passer à la page suivante.

### (11) ◀◀ (Arrière)

Pour effectuer une recherche en arrière.

### (12) ►► (Avant)

Pour effectuer une recherche en avant.

### (13) ►II (Lecture/Pause)

Pour démarrer, mettre en pause ou reprendre la lecture.

 (14) 

 (Enregistrement) (uniquement pour les fonctions (voir 'Utilisation de la fonction Philips EasyLink' à la page 35) Easylink)
 Pour démarrer ou arrêter

l'enregistrement vidéo.

- (15) (Arrêter) Pour arrêter la lecture.
- (16) י≰ (Silence)

Permet de couper et de rétablir le son.

### (17) P +/- (Programmes +/-)

Pour passer à la chaîne suivante ou précédente. Lorsque le menu TV est affiché, cette touche permet de faire défiler la page.

### 18 EB FORMAT

Pour sélectionner un format d'image.

# (19) 0-9 (Boutons numériques)

Pour sélectionner une chaîne ou un réglage.

### 20 🗆 PICTURE

Pour afficher le menu image. (Non disponible sur tous les modèles.

### 21 → SOUND

Pour afficher le menu audio. (Non disponible sur tous les modèles.)

### (22) ∠ +/- (Volume +/-)

Pour augmenter ou diminuer le volume.

## (23) SACKP/P (Chaîne précédente)

Pour retourner à l'écran de menu précédent ou à la chaîne précédente.

### 24 III GUIDE

Pour basculer entre la grille des chaînes et la liste de programmes.

### 25 SCENEA (Papier peint)

Pour afficher un papier peint sur l'écran TV.

### 26 DEMO

Pour accéder au menu démonstration ou le quitter.

# 27) TV

Retourne à la source de l'antenne.

 SUBTITLE (pour TV numérique RF uniquement)
 Pour activer ou désactiver les sous-titres.

Français

# 4 Utilisation de votre produit

Cette section présente les opérations (voir 'Utilisation avancée du produit' à la page 13) de base.

# Mise en marche, arrêt et veille

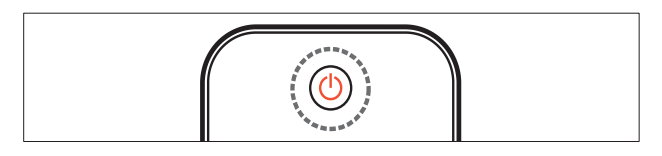

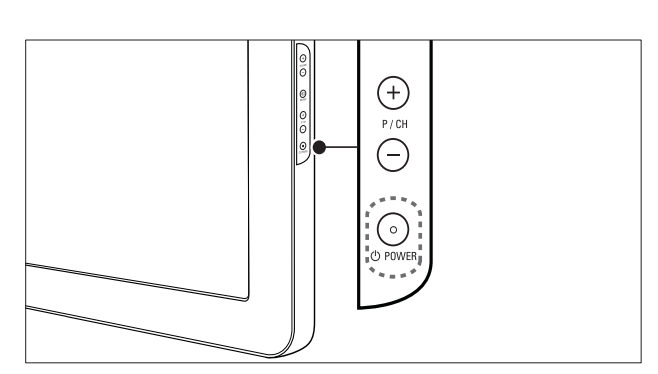

#### Pour allumer

- Si le voyant de veille est éteint, appuyez sur OPOWER situé sur le côté du téléviseur.
- Si le voyant de veille est rouge, appuyez sur la touche の (Marche) de la télécommande.

### Pour basculer en mode veille

- Appuyez sur la touche (Marche) de la télécommande.
  - → L'indicateur passe au rouge.

#### Pour éteindre

- Appuyez sur le bouton OPOWER situé sur le côté du téléviseur.
  - → Le voyant de veille s'éteint.

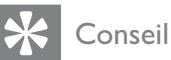

• Même si le téléviseur consomme très peu d'électricité en mode veille, il continue à consommer de l'énergie. Si vous ne l'utilisez pas pendant une période prolongée, débranchez le câble d'alimentation du téléviseur de la prise secteur.

#### Remarque

 Si vous avez égaré votre télécommande et que vous souhaitez rallumer le téléviseur à partir du mode veille, appuyez sur P/CH +/- ou SOURCE sur le côté du téléviseur.

# Changement de chaîne

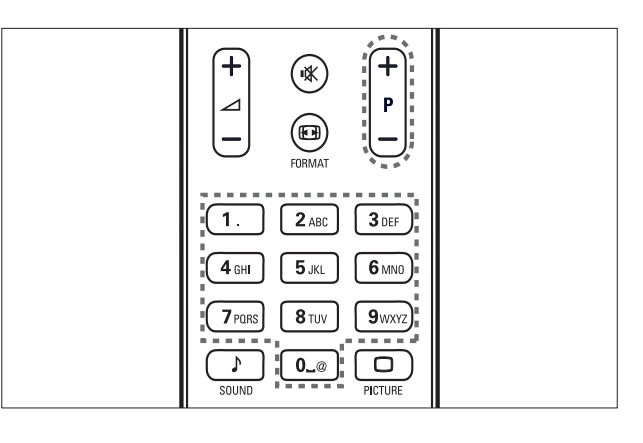

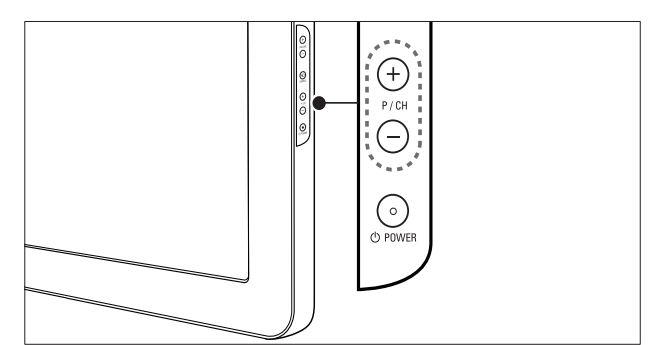

- Appuyez sur la touche P +/- de la télécommande ou sur P/CH +/- situé sur le côté du téléviseur.
- Saisissez un numéro de chaîne à l'aide des **Boutons numériques**.
- Utilisation de la grille (voir 'Changement de chaîne à l'aide de la grille des chaînes' à la page 11) des chaînes.

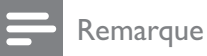

• Si vous utilisez une liste de favoris, vous ne pouvez sélectionner que les chaînes de la liste.

# Changement de chaîne à l'aide de la grille des chaînes

La grille des chaînes vous permet d'afficher toutes les chaînes disponibles sous la forme d'une grille.

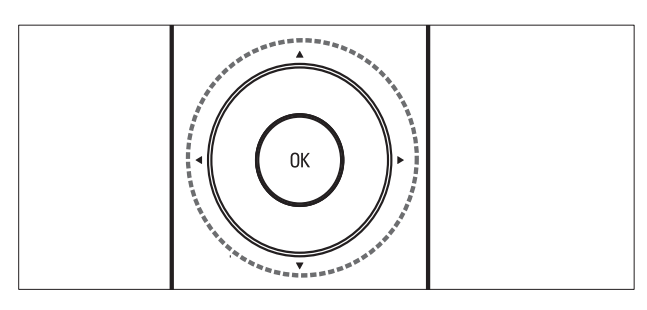

- 1 Appuyez sur OK.→ La grille des chaînes apparaît.
- 2 Appuyez sur ▲▼◀► pour parcourir la grille des chaînes et prévisualiser une chaîne.
  - → Le contenu de la chaîne s'affiche après environ deux secondes.
- 3 Lorsque vous avez trouvé la chaîne de votre choix, appuyez sur OK pour la regarder.
  - → La chaîne sélectionnée apparaît.

# Utilisation des périphériques connectés

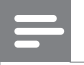

Remarque

• Allumez le périphérique avant de le sélectionner comme source du téléviseur.

## Utilisation du bouton source

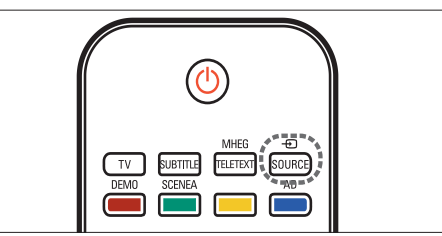

- Appuyez sur la touche SOURCE.
   → La liste source apparaît.
- 2 Appuyez sur les **Boutons de navigation** pour sélectionner un périphérique.
- **3** Appuyez sur **OK** pour confirmer votre choix.
  - → Le téléviseur bascule sur le périphérique sélectionné.

# Réglage du volume du téléviseur

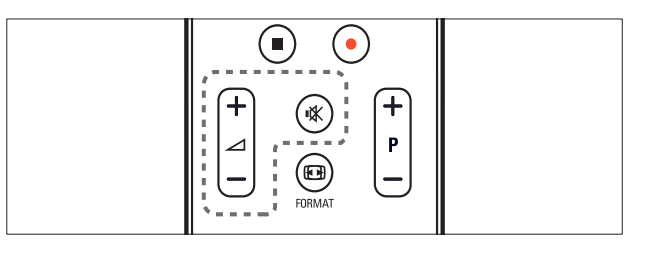

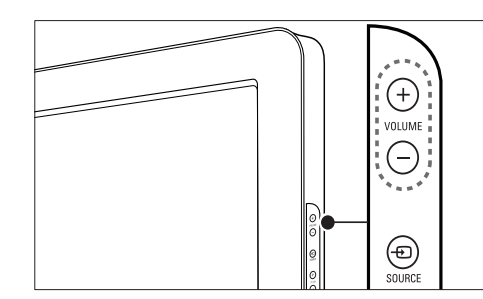

#### Pour augmenter ou diminuer le volume

- Appuyez sur 🛆 +/-.
- Appuyez sur le bouton **VOLUME +/**situé sur le côté du téléviseur.

#### Pour couper ou rétablir le son

- Appuyez sur ₩ pour couper le son.

# Utilisation du télétexte

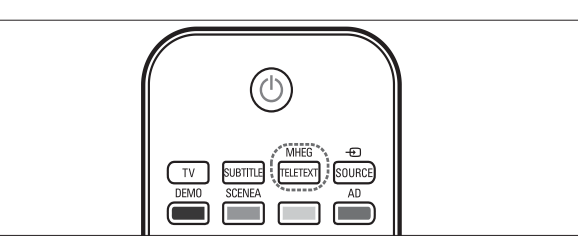

- Appuyez sur MHEG/TELETEXT.
   → Le menu de l'index principal s'affiche.
- 2 Sélectionnez une page comme suit :
  - Appuyez sur les Boutons numériques pour entrer un numéro de page
  - Appuyez sur P +/- ou ▲▼ pour afficher la page suivante ou précédente
  - Appuyez sur les **Boutons de couleur** pour sélectionner un élément à code couleur
  - Appuyez sur SACK pour revenir à la page précédente
- **3** Appuyez sur **MHEG/TELETEXT** pour quitter le télétexte.

# 5 Utilisation avancée du produit

# Accès aux menus du téléviseur

Les menus vous aident à installer les chaînes, à modifier les réglages d'image et de son et à accéder aux autres fonctions.

- 1 Appuyez sur ♠ (Accueil).
  - ↦ L'écran du menu apparaît.

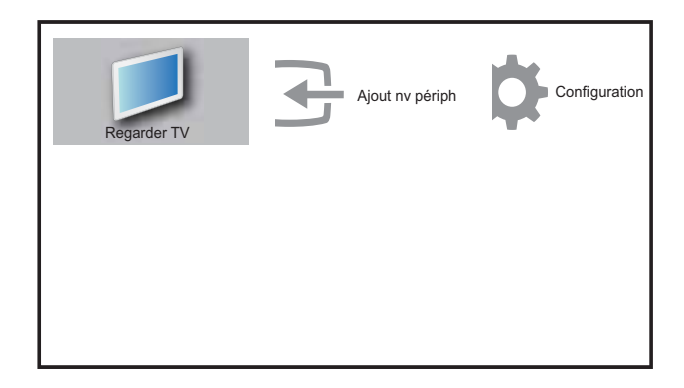

- 2 Appuyez sur ▲▼◀► pour sélectionner et parcourir l'un des menus suivants .
  - **[Regarder TV]**Permet de revenir à la source d'antenne si une autre source est sélectionnée.
  - **[Configuration]**Accède aux menus afin de régler le son, l'image et d'autres paramètres.
  - **[Ajout nv périph]**Permet d'ajouter de nouveaux périphériques au menu Maison.
- **3** Appuyez sur **OK** pour confirmer votre choix.

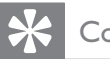

#### Conseil

• Après avoir sélectionné **[Ajouter nv périph]**, suivez les instructions affichées à l'écran pour sélectionner le périphérique vidéo et le connecteur adéquats.

# Retrait de périphériques du menu Accueil

Si un périphérique n'est plus connecté au téléviseur, supprimez-le du menu Accueil.

- 1 Appuyez sur 🛧 (Accueil).
- 2 Appuyez sur la touche ▲▼◀► pour sélectionner le périphérique à retirer.
- 4 Appuyez sur la touche OK et sélectionnez [Supprimer] pour retirer le périphérique.
  - → Le périphérique sélectionné est supprimé du menu.

# Modification du réglage de l'image et du son

Modifiez le réglage de l'image et du son afin de l'adapter à vos préférences.Vous pouvez appliquer les réglages prédéfinis ou les modifier manuellement.

# Utilisation de l'assistant configuration

Utilisez l'assistant de configuration pour vous aider à sélectionner les meilleurs réglages d'image et de son.

1 Appuyez sur ♠ (Accueil).

2 Appuyez sur ▲▼◀► pour sélectionner [Configuration] > [Image] > [Assistant paramètres].

- **3** Appuyez sur **OK**.
  - Le menu [Assistant paramètres] s'affiche. Suivez les instructions affichées à l'écran pour sélectionner vos paramètres d'image.

## Utilisation de smart image

Utilisez smart image pour appliquer les réglages d'image prédéfinis.

- 1 Appuyez sur □ PICTURE.
   → Le menu [Préréglage image] s'affiche.
- 2 Appuyez sur les touches ▲▼ pour sélectionner l'un des préréglages d'image suivants.
  - **[Personnel]**Répertorie les réglages d'image personnalisés.
  - **[Intense]**Applique des réglages riches et dynamiques.
  - **[Standard]**Ajuste les réglages d'image afin de les adapter à la plupart des environnements et des types de vidéo.
  - [CINÉMA]Applique des réglages pour les films.
  - [Jeux]Applique des réglages pour les jeux.
  - **[Écon. d'énergie]**Applique des réglages à faible consommation d'énergie.
- 3 Appuyez sur OK pour confirmer votre choix.
  - ➡ Le paramètre smart image sélectionné est appliqué.

## Réglage manuel de l'image

- 1 Appuyez sur ♠ (Accueil).
- 2 Appuyez sur les touches ▲▼◀► pour sélectionner [Configuration] > [Image].
   → Le menu [Image] s'affiche.
- 3 Appuyez sur ▲▼◀► pour sélectionner l'un des réglages d'image suivants.
- [Préréglage image]Accède aux réglages d'image prédéfinis.
- **[Contraste]**Règle l'intensité des zones lumineuses, conserve les zones sombres inchangées.
- **[Lumière]**Règle l'intensité et les détails des zones sombres.
- [Couleur]Règle la saturation de couleur.
- **[Nuance]**Compense les variations de couleur des transmissions au format NTSC.
- [Contour]Règle la netteté de l'image.

- **[Réduction bruit]**Filtre et réduit le bruit de l'image.
- **[Teinte]**Règle la balance de couleur dans une image.
- **[Tinte perso.]**Personnalise le réglage de la teinte.
- **[Pixel Plus HD]**Règle la qualité de l'image afin d'obtenir un rendu optimal au niveau du contraste, de la couleur et de la définition.
  - **[Contraste dynam.]**Améliore le contraste. Un réglage **[Moyen]** est recommandé.
  - **[Rétroécl. dynam.]**Règle la luminosité du rétroéclairage du téléviseur en fonction des conditions de l'éclairage ambiant.
  - **[Accent. couleurs]**Rend les couleurs plus vives et améliore la résolution des détails de couleur éclatante. Vous pouvez activer ou désactiver cette fonction.
- **[Capteur lumin.]**Règle les paramètres de manière dynamique en fonction des conditions d'éclairage.
- [Mode PC]Règle l'image lorsqu'un PC est connecté au téléviseur via HDMI ou DVI.
- **[Format d'image]**Change le format d'image.
- **[Décalage horiz.]**Ajuste l'image horizontallement pour PC-VGA ou YPbPr ( EXT2 ou EXT3).
- **[Décalage vertical]**Ajuste l'image horizontallement pour PC-VGA ou YPbPr ( EXT2 ou EXT3).

# Modification du format d'image

- Appuyez sur I FORMAT.
   → Une barre de format d'image apparaît.
- 2 Appuyez sur ▲▼ pour sélectionner le format d'image.
  - → Le format d'image sélectionné est activé.
- **3** Appuyez sur **OK** pour confirmer votre choix.

14 **FR** 

## Présentation des formats d'image

Les réglages d'image suivants peuvent être configurés.

# Remarque

 Selon le format de l'image source, certains réglages ne sont pas disponibles.

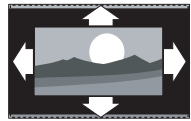

en mode HDMI, YPbPr - EXT2/EXT3 ou PC). Élargit automatiquement l'image afin qu'elle s'adapte au mieux à l'écran. Les sous-titres restent visibles. [Super zoom] (Indisponible en mode HD ou PC.) Supprime les barres noires situées sur les côtés de l'image en diffusion 4:3. La distorsion est minime. [4:3] Affiche le format 4:3 classique. [Zoom sous-titres]Affiche les images du format 4:3 en plein écran, avec les sous-titres visibles. La partie supérieure de l'image est rognée. [Ext. image 14:9](Indisponible en mode HD ou PC.) Redimensionne le format 4:3 pour obtenir un format 14:9. [Ext. image 16:9](Indisponible en mode HD ou PC.) Redimensionne le format 4:3 pour obtenir un format 16:9. [Écran large]Redimensionne

[Format auto](Indisponible

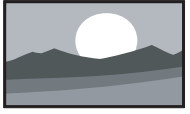

le format 4:3 pour obtenir un format 16:9.

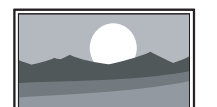

### [Non

proportionnel]Uniquement disponible dans les modèles sélectionnés avec la résolution d'ordinateur 1024 x 768. Permet une définition maximum. Certaines distortions peuvent être présentes à cause des systèmes de diffusion. Pour de meilleurs résultats, réglez la résolution de l'ordinateur en mode plein écran.

## Utilisation de smart sound

Utilisez smart sound pour appliquer les réglages d'image prédéfinis.

- 1 Appuyez sur ♪ SOUND. → Le menu [Préréglage son] s'affiche.
- 2 Appuyez sur les touches ▲▼ pour sélectionner l'un des préréglages d'image suivants :
  - [Standard] Ajuste les réglages de son afin de les adapter à la plupart des environnements et des types de vidéo.
  - [NOUVELLES] Applique des réglages pour la voix, par exemple pour le journal télévisé.
  - [CINÉMA] Applique des réglages pour les films.
  - [Personnel] Applique les réglages personnalisés dans le menu Son.
- 3 Appuyez sur **OK** pour confirmer votre choix.
  - → Le paramètre smart image sélectionné est appliqué.

### Réglage manuel du son

- 2 Appuyez sur les touches ▲▼◀► pour sélectionner [Configuration] > [Son].
   → Le menu [Son] s'affiche.
- 3 Appuyez sur ▲▼◀► pour sélectionner l'un des réglages de son suivants.
  - [Préréglage son]Accède aux réglages de son prédéfinis.
  - [Grave]Règle le niveau des graves.
  - [Aigu]Règle le niveau des aigus.
  - **[Volume]**Règle le niveau sonore.
  - **[Balance]**Règle la balance des hautparleurs droit et gauche.
  - **[Dual I-II]**Sélectionne les langues audio si le son double est disponible.
  - [Mono/Stéréo]Sélectionne mono ou stéréo si la diffusion en stéréo est disponible.
  - [Haut-parleurs TV]Active ou désactive les haut-parleurs du téléviseur. Régler les hautparleurs du téléviseur en mode automatique les désactive lorsque du contenu provenant d'un système Home Cinéma compatible EasyLink est détecté.
  - [Surround] Active le son spatial.
  - **[Volume du casque]**Règle le niveau sonore du casque.
  - [Volume auto]Réduit automatiquement les variations soudaines de volume, par exemple lors du passage d'une chaîne à une autre.
  - **[Delta volume]**Atténue les différences de volume entre les chaînes ou les périphériques connectés. Basculez sur l'appareil connecté avant de changer le Delta volume.

# Utilisation des options avancées de télétexte

### Accès au menu d'options du télétexte

Accédez aux fonctions du télétexte via le menu du télétexte.

- Appuyez sur MHEG/TELETEXT.
   → L'écran de télétexte apparaît.
- 2 Appuyez sur OPTIONS.

→ Accès au menu d'options du télétexte.

- 3 Appuyez sur ▲▼ pour sélectionner l'une des options suivantes.
  - **[Figer la page]**Fige la page actuelle.
  - **[Dual/plein écran]**Active et désactive le télétexte double écran.
  - **[Info cachée]**Permet d'afficher ou de masquer les informations masquées d'une page, telles que les solutions à des énigmes ou des puzzles.
  - **[Navig. sous-pages]**Parcourt les sous-pages automatiquement si celles-ci sont disponibles.
  - **[Langue]**Bascule vers un groupe de langues différent afin d'afficher une langue correctement lorsque cette langue utilise un jeu de caractères différent.
- 4 Appuyez sur la touche OK pour confirmer votre choix.
- 5 Appuyez sur MHEG/TELETEXT pour quitter le menu des options de télétexte.

### Sélection des sous-pages télétexte

Une page de télétexte peut contenir plusieurs sous-pages. Les sous-pages sont affichées dans une barre située en regard du numéro de la page principale.

1 Appuyez sur la touche MHEG/ TELETEXT.

→ L'écran de télétexte apparaît.

2 Sélectionnez une page de télétexte avec sous-pages.

3 Appuyez sur la touche ► pour afficher une sous-page.

→ La sous-page apparaît.

4 Appuyez sur ◆ pour basculer entre les sous-pages.

# Sélection de télétexte T.O.P. diffusions télétexte

Le télétexte T.O.P. (Table Of Pages, liste des pages) vous permet de basculer d'un sujet à l'autre sans utiliser les numéros de page. Le télétexte T.O.P. n'est pas disponible pour toutes les chaînes de télévision.

- Appuyez sur MHEG/TELETEXT.
   → L'écran de télétexte apparaît.
- 2 Appuyez sur 🛈 INFO.
  - → La présentation au format.T.O.P s'affiche.
- 3 Appuyez sur ▲▼◀► pour sélectionner un sujet.
- **4** Appuyez sur **OK** pour afficher la page.

# Créer et utiliser des listes de chaînes favorites

Vous pouvez créer des listes de chaînes TV et de stations radios préférées afin que vous puissiez les trouver facilement.

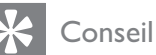

 Vous pouvez créer et mémoriser jusqu'à quatre listes de favoris sur votre téléviseur.

# Sélection d'une liste de favoris

- 1 Lorsque vous regardez le téléviseur, appuyez sur la touche **OK** pour afficher la grille des chaînes.

- 3 Appuyez sur la touche OK pour sélectionner [Affich. ch. fav.].
  → Les listes de favoris apparaissent.
- 4 Appuyez sur ▲▼ pour sélectionner une liste.
- 5 Appuyez sur OK.
  - Seules les chaînes présentent dans la liste de favoris apparaissent dans la grille des chaînes.

## Affichages de toutes les chaînes

Vous pouvez quitter une liste de favoris et afficher toutes les chaînes installées.

- 1 Lorsque vous regardez le téléviseur, appuyez sur la touche **OK** pour afficher la grille des chaînes.
- **3** Sélectionnez **[Affich. ch. fav.]** > **[Tous]**.
- 4 Appuyez sur OK.
  - → Toutes les chaînes s'affichent dans la grille des chaînes.

### Remarque

• Toutes les chaînes favorites sont marquées par un astérisque dans la grille des chaînes.

# Ajout d'une chaîne dans une liste de favoris

- 1 Lorsque vous regardez la TV, basculez vers la chaîne que vous voulez ajouter dans une liste (voir 'Changement de chaîne' à la page 10) de favoris.
- 2 Appuyez sur les touches ▲▼◀▶ pour sélectionner une chaîne à ajouter à une liste de favoris.
- 4 Appuyez sur la touche ▲▼ pour sélectionner [Marquer favori].

- 5 Appuyez sur OK.→ Les listes de favoris apparaissent.
- 6 Appuyez sur les touches ▲▼ pour sélectionner une liste de favoris à laquelle ajouter la chaîne.
- 7 Appuyez sur OK.
  → La chaîne est ajoutée à la liste de favoris.

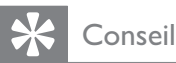

 Lorsque vous regardez la télévision, appuyez sur OPTIONS > [Marquer favori] pour enregistrer la chaîne que vous regardez dans une liste de favoris.

# Suppression d'une chaîne dans une liste de favoris

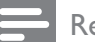

#### Remarque

- Avant de supprimer une chaîne, sélectionnez la liste de favoris à modifier.
- 1 Lorsque vous regardez le téléviseur, appuyez sur la touche **OK** pour afficher la grille des chaînes.
- 3 Appuyez sur OK pour accéder à [Affich. ch. fav.].
- 4 Appuyez sur ▲▼ pour sélectionner une liste de favoris et appuyez sur OK pour confirmer votre choix.
- 5 Appuyez sur ▲▼◀▶ pour sélectionner la chaîne à supprimer de la liste.
- 6 Appuyez sur © OPTIONS.
- 7 Appuyez sur la touche ▲▼ pour sélectionner [Suppr. des fav.].
- 8 Appuyez sur OK.
  - → La chaîne est supprimée de la liste de favoris.

# Utilisation des programmations

Vous pouvez régler la minuterie pour mettre le téléviseur en veille à une heure précise.

# Mise en veille automatique du téléviseur (arrêt programmé)

L'arrêt programmé permet de mettre le téléviseur en veille après un laps de temps déterminé.

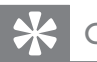

## Conseil

- Vous pouvez éteindre votre téléviseur avant l'arrêt programmé ou redéfinir ce dernier pendant le compte à rebours.
- 2 Appuyez sur ▲▼◀► pour sélectionner [Configuration] > [Options] > [Arrêt programmé].
  - ↦ Le menu **[Arrêt programmé]** s'affiche.
- 3 Appuyez sur les touches ◀▶ pour définir le laps de temps avant l'arrêt programmé.
  - Celui-ci peut être de 180 minutes maximum, par tranches de 5 minutes.
     Si elle est définie sur zéro minute, la fonction d'arrêt programmé est désactivée.
- 4 Appuyez sur **OK** pour activer l'arrêt programmé.
  - → Le téléviseur bascule en mode veille après un laps de temps déterminé.

# Mise en marche automatique du téléviseur (Minuterie marche)

Vous pouvez programmer le téléviseur pour qu'il passe du mode veille au mode marche à une heure précise et en affichant une chaîne précise.

- 2 Appuyez sur ▲▼◀► pour sélectionner [Configuration] > [Options] > [Minuterie marche].
- 3 Appuyez sur la touche ▶ pour accéder au menu [Minuterie marche].
- Appuyez sur ▲▼◀► pour sélectionner
   [Activer] et définir une fréquence [Quotidien], [Une fois] ou [Arrêt].
- 5 Appuyez sur OK pour confirmer.
- 6 Appuyez sur ▲▼◀► pour sélectionner [Heure] et définir l'heure de démarrage.
- 7 Appuyez sur [Fait] pour confirmer.
- 8 Appuyez sur ▲▼◀► pour sélectionner [N° programme] et définir la chaîne.
- 9 Appuyez sur OK pour confirmer.

### Conseil

- Sélectionnez [Minuterie marche] > [Activer] > [Arrêt] pour désactiver [Minuterie marche].
- Lorsque [Minuterie marche] est [Arrêt], seul [Activer] peut être sélectionné.
- Réglez l'horloge TV avant d'activer la fonction**[Minuterie marche]**.

# Utilisation du verrou TV

Vous pouvez empêcher vos enfants de regarder certains programmes ou certaines chaînes en verrouillant les commandes du téléviseur.

# Définir ou modifier le code du verrouillage

- 1 Appuyez sur 🛧 (Accueil).
- 2 Appuyez sur les touches ▲▼◀▶ pour sélectionner [Configuration] > [Options] > [Définir code].
- 3 Appuyez sur la touche ► pour accéder à la configuration du code.

- 4 Entrez votre code à l'aide des **Boutons** numériques.
- 5 Pour confirmation, saisissez à nouveau le même code dans la nouvelle boîte de dialogue.
  - Si le code est défini avec succès, la boîte de dialogue disparaîtra. Cependant, si ce n'est pas le cas, une nouvelle boîte de dialogue vous invitera à introduire une nouvelle fois votre code.
- 6 Pour modifier le code, sélectionnez [Configuration] > [Options] > [Code de modification].
- 7 Entrez votre code à l'aide des Boutons numériques.
  - ➡ Si le code est validé, une nouvelle boîte de dialogue vous invitera à entrer un nouveau code.
- 8 Entrez le nouveau code à l'aide des Boutons numériques.
  - ➡ Un message vous invitant à saisir une nouvelle fois votre code pour confirmation apparaît.

### K Conseil

• Si vous oubliez votre code, saisissez '8888' pour effacer les codes existants.

## Verrouiller ou non le téléviseur

Verrouillez le téléviseur pour interdire l'accès à toutes les chaînes et tous les périphériques connectés.

- 2 Appuyez sur ▲▼◀► pour sélectionner
   [Configuration] > [Options] > [Verrou TV].
- 3 Appuyez sur la touche ► pour accéder à l'option [Verrou TV].
  - ➡ Un écran vous invitant à entrer votre code apparaît.

- 4 Entrez votre code à l'aide des Boutons numériques.
- 5 Appuyez sur ▲▼ pour sélectionner [Bloquer] > [Déverrouiller].
- 6 Appuyez sur OK.
  - Toutes les chaînes et périphériques connectés sont verrouillés ou déverrouillés.

#### Remarque

• Si vous sélectionnez **[Bloquer]**, vous devez entrer votre code chaque fois que vous allumez votre téléviseur.

# Verrouiller ou déverrouiller une ou plusieurs chaînes

- 1 Lorsque vous regardez le téléviseur, appuyez sur la touche **OK** pour afficher la grille des chaînes.
- 2 Appuyez sur ▲▼◀► pour sélectionner une chaîne à verrouiller ou déverrouiller.
- **3** Appuyez sur **© OPTIONS**.
- 4 Appuyez sur ▲▼ pour sélectionner
   [Verrouiller chaîne] ou [Déverrouiller chaîne].
- 5 Pour chaque sélection, appuyez sur OK pour verrouiller ou déverrouiller la chaîne.

#### Remarque

• Redémarrez le téléviseur pour que la modification soit effective.

# Utilisation de l'horloge TV

Vous pouvez afficher une horloge sur l'écran du téléviseur.

# Définir l'horloge TV

- 2 Sélectionnez [Configuration] >
   [Options] > [Horloge].
   → Le menu [Horloge] s'affiche.
- 3 Appuyez sur ▲▼◀► ou Boutons numériques pour entrer l'heure.
- 4 Appuyez sur la touche **[Fait]** pour confirmer.

# Utilisation de Scenea

Scenea transforme votre téléviseur en cadre photo personnalisé. Lorsque Scenea est activé, vous pouvez afficher une image unique ou un diaporama sur votre téléviseur ; parfait pour une fête ou pour d'autres réunions.

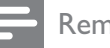

#### Remarque

- Utilisez le mode éco pour économiser de l'énergie lorsque le papier peint ou le diaporama Scenea sont affichés sur votre téléviseur (voir 'Utilisation du mode éco avec le papier peint Scenea' à la page 21).
- Le papier peint Scenea n'est pas disponible en mode (voir 'Modification des préférences TV' à la page 24) Atelier ou MHEG (Royaume-Uni uniquement).

### Afficher une image unique avec Scenea

- 1 En regardant la TV, appuyez sur **SCENEA**.
  - → L'image par défaut de Scenea s'affiche sur votre téléviseur.

2 Appuyez sur n'importe quelle touche à l'exception de ⊕(Marche) ou □ PICTURE pour revenir au mode TV normal.

### Personalisez l'image Scenea

- Pendant que le téléviseur est allumé, connectez un périphérique de stockage USB contenant vos images (format JPEG uniquement) au connecteur USB situé sur le côté du téléviseur.
  - → Le menu Accueil apparaît. Si le menu Accueil n'apparaît pas, appuyez sur (Accueil).
- 2 Sélectionnez [Parcourir USB], puis appuyez sur OK.
  - ↦ Le navigateur de contenu USB apparaît.
- 3 Appuyez sur ▲▼◀► pour naviguer jusqu'à l'image de votre choix.
- 4 Appuyez sur SCENEA.
  - Votre image est enregistrée comme image Scenea par défaut sur votre téléviseur.
- 5 Déconnectez le périphérique de stockage USB. Le périphérique peut être désactivé en toute sécurité pendant que le téléviseur est allumé.
- 6 Suivez les instructions pour afficher une image (voir 'Afficher une image unique avec Scenea' à la page 20) Scenea personnalisée.

### Remarque

- La taille du fichier de la photo ne peut pas dépasser 1 Mo.
- Si le téléviseur est réinitialisé avec les paramètres d'usine, votre image Scenea personnalisée est supprimée de votre téléviseur. Répétez ces instructions pour repersonnaliser une image Scenea.

## Afficher un diaporama d'images avec Scenea

- 1 Pendant que le téléviseur est allumé, connectez un périphérique de stockage USB contenant vos images (format JPEG uniquement) au connecteur USB situé sur le côté du téléviseur.
  - ↦ Le menu Accueil apparaît.
- 2 Appuyez sur SCENEA.
  - Toutes les images enregistrées dans votre périphérique de stockage USB s'affichent dans un diaporama commençant par l'image Scenea par défaut stockée sur votre téléviseur.
- 3 Appuyez sur n'importe quelle touche à l'exception de ७ (Marche) ou □ PICTURE pour revenir au mode TV normal.

# Utilisation de l'arrêt programmé avec le papier peint Scenea

Par défaut, votre téléviseur affiche l'image ou le diaporama Scenea pendant 120 minutes avant d'entrer en mode veille. Si l'arrêt programmé est activé, l'image ou le diaporama Scenea s'affiche pour la durée de l'arrêt programmé (voir 'Utilisation des programmations' à la page 18).

# Utilisation du mode éco avec le papier peint Scenea

Utiliser le mode éco avec Scenea économise de l'énergie en diminuant la luminosité du téléviseur lors de l'affichage d'une image ou d'un diaporama Scenea.

- Lorsqu'une image ou un diaporama Scenea s'affiche, appuyez sur □
   PICTURE.
  - ↦ Le menu **[Mode éco]** s'affiche.
- 2 Appuyez sur la touche ◀► pour sélectionner [Marche].
- **3** Appuyez sur **OK**.
  - → Le mode éco avec Scenea est activé.

# Utilisation de l'affichage double du téléviseur

Vous pouvez utiliser la fonction Dual View pour afficher simultanément les chaînes de télévision et l'entrée d'un périphérique avec le connecteur VGA ou DVI (par exemple, un ordinateur ou un récepteur satellite) sur votre téléviseur.

- 1 Appuyez sur ♠ (Accueil).
- 2 Appuyez sur ▲▼◀► pour sélectionner [Configuration] > [Options] > [Dual View].
- 3 Appuyez sur OK pour activer [Dual View].
  - ➡ L'écran principal affiche la source d'entrée DVI ou VGA.
  - ➡ L'écran secondaire affiche la dernière chaîne de télévision affichée.

### Remarque

- **[Dual View]** est disponible uniquement si le téléviseur est connecté à un périphérique, tel qu'un PC, via une connexion VGA ou DVI.
- Les connexions via DVI ou VGA requièrent un câble (voir 'Raccordement d'un ordinateur' à la page 34) audio supplémentaire.
- En modé Dual View, appuyez sur ∠ +/pour régler le volume de l'écran principal et appuyez sur P +/- ou Boutons numériques pour passer d'une chaîne de télévision à l'autre dans l'écran secondaire.

# Affichage de photos et lecture de musique à partir d'un périphérique de stockage USB

### Attention

• Philips ne peut être tenu responsable en cas d'incompatibilité du périphérique de stockage USB ni en cas de dommages ou de perte de données du périphérique.

Le connecteur USB vous permet de visionner des photos ou d'écouter de la musique à partir d'un périphérique de stockage USB.

- 1 Allumez le téléviseur.
- 2 Connectez le périphérique USB dans le port USB situé sur le côté du téléviseur.
   → Le menu Accueil apparaît.

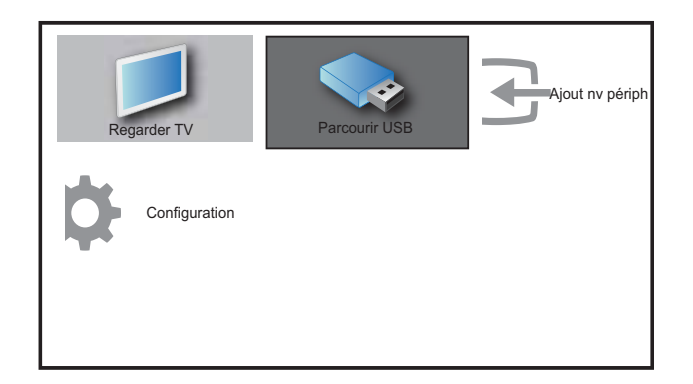

- 3 Appuyez sur les touches ▲▼◀▶ pour sélectionner [Parcourir USB].
- 4 Appuyez sur la touche OK pour confirmer.

→ L'affichage des miniatures USB apparaît.

## Conseil

• Appuyez sur la touche **(D) GUIDE** pour basculer entre la vue de miniatures et la vue de navigation de fichiers.

# Affichage de photos

- Dans l'affichage du contenu du périphérique USB, sélectionnez [Image] et appuyez sur ▶ pour accéder à l'option.
- 2 Appuyez sur la touche **(D) GUIDE** pour basculer entre la vue de miniatures et la vue de navigation de fichiers.
- 3 Appuyez sur ▲▼◀► pour sélectionner une photo ou un album photo.
- 4 Appuyez sur OK pour afficher la photo sélectionnée en mode plein écran.

## Conseil

• Lorsque le mode plein écran est activé, appuyez sur les touches ◀▶ pour basculer d'une photo à l'autre.

# Affichage d'un diaporama de vos photos

- Lorsqu'une photo est affichée en plein écran, appuyez sur les touches OK ou
   ► II.
  - → Un diaporama commence à partir de l'image sélectionnée.

## 2 Appuyez sur :

- OK ou ► II pour suspendre le diaporama.
  - ↦ L'icône ∎ apparaît.
- Appuyez sur ◀◀ ou ▶▶ pour passer d'une image à l'autre.
- Appuyez sur **BACK** ou pour arrêter le diaporama.

# Changement des paramètres du diaporama

- 1 Lorsque vous affichez un diaporama, appuyez sur la touche © OPTIONS.
  - ➡ Le menu d'options de diaporama apparaît.
- 2 Appuyez sur ▲▼ pour sélectionner l'une des options suivantes.

- **[Dém./arrêt. diap.]**Permet de démarrer ou d'arrêter un diaporama.
- **[Trans. diaporama]**Définit la transition entre une image et l'image suivante.
- [Fréq. diaporama]Définit le temps d'affichage d'une image.
- [Pivoter image]Permet de faire pivoter une photo.
- **[Afficher info]**Affiche le nom, la date et la taille de la photo, ainsi que la photo suivante du diaporama.
- 3 Appuyez sur OK pour confirmer votre choix.

#### Remarque

 [Pivoter image] et [Afficher info] apparaissent uniquement lorsque vous appuyez sur OK ou
 I pour mettre le diaporama en pause.

## Écoute de musique

- Dans l'affichage des miniatures USB, sélectionnez [MUSIQUE] et appuyez sur
   pour accéder à l'option.
- 2 Appuyez sur la touche **(D) GUIDE** pour basculer entre la vue de miniatures et la vue de navigation de fichiers.
- 3 Appuyez sur ▲▼◀► pour sélectionner un morceau de musique ou un album de musique.
- 4 Appuyez sur OK pour lire le morceau sélectionné.

## Réglages de la musique

Pendant la lecture de musique, appuyez sur **OPTIONS** pour accéder à l'une des options suivantes.

- [Répéter]
- [Lire une fois]
- [Répéter]
- [Lecture aléat.]
- [Afficher info]

# Déconnexion d'un périphérique de stockage USB

## Attention

• Suivez cette procédure pour éviter tout endommagement de votre périphérique de stockage USB.

- 1 Appuyez sur → BACK pour quitter l'explorateur USB.
- 2 Attendez cinq secondes avant de déconnecter le périphérique de stockage USB.

# Mise à jour du logiciel du téléviseur

Philips s'efforce en permanence d'améliorer ses produits. Par conséquent, il est recommandé de mettre à jour le logiciel du téléviseur lorsque des mises à jour sont disponibles. Consultez le site internet www.philips.com/support pour voir si des mises à jour sont disponibles.

# Vérification de la version du logiciel

- 1 Appuyez sur ♠ (Accueil).
- 2 Appuyez sur les touches ▲▼◀► pour sélectionner [Configuration] > [Màj logiciel] > [Logiciel actuel].
  - → Le téléviseur affiche les informations relatives à la version du logiciel.

# Modification des préférences TV

- 2 Sélectionnez [Configuration] > [Installation] > [Préférences].
- 3 Appuyez sur OK ou ▶ pour accéder à [Préférences].

- **[Lieu]**Optimise les paramètres du téléviseur pour votre emplacement maison ou magasin.
- **[Barre volume]**Affiche la barre de volume lors du réglage du volume.
- **[EasyLink]**Permet la lecture et la mise en pause à l'aide d'une seule touche entre appareils compatibles EasyLink.
- [Pixel Plus Link]Écrase les paramètres des périphériques connectés et utilise les paramètres du téléviseur. (Disponible uniquement lorsque [EasyLink] > [Marche] est sélectionnné).
- [Couleur] Définit la norme de couleur de télévision utilisée dans votre région. Sélectionnez l'une des options suivantes : [SECAM], [NTSC], [AUTO] ou [PAL].
- **[Etiquette E]**Uniquement disponible en mode Atelier. Définit l'emplacement de l'étiquette E.
- 4 Appuyez sur ▲▼◀► pour sélectionner vos préférences.
- 5 Appuyez sur OK.
- 6 Appuyez sur la touche ♠ (Accueil) pour quitter le menu.

# Accéder à une chaîne du décodeur

Vous pouvez organiser les chaînes disponibles via un décodeur dans votre sélection de chaînes. Ceci vous permet de sélectionner ces chaînes à l'aide de la télécommande du téléviseur. Le décodeur doit être connecté à la prise EXT1.

# Définir la chaîne du décodeur

Organisez les chaînes d'un décodeur

1 Appuyez sur ♠ (Accueil).

- 2 Sélectionnez [Configuration] > [Installation] > [Décodeur].
- 3 Appuyez sur ► pour accéder à [Décodeur].
- 4 Appuyez sur ▶ pour accéder à [Chaîne].
- 5 Appuyez sur ▲▼ pour sélectionner le numéro de la chaîne à associer à la chaîne du décodeur.
- 6 Appuyez sur OK.
- 7 Appuyez sur ▲▼◀► pour sélectionner et accéder à [].
- 8 Appuyez sur ▲▼ pour sélectionner le connecteur utilisé par le décodeur ([Aucun] ou [EXT 1]).
- 9 Appuyez sur OK.

#### Remarque

• Sélectionnez **[Aucun]** si vous ne souhaitez pas organiser la chaîne du décodeur.

# Démarrer une démonstration de l'utilisation du téléviseur

- 1 Appuyez sur la touche **DEMO** de la télécommande.
- 2 Appuyez sur ▲▼ pour sélectionner une démo et appuyez sur OK pour l'afficher.
- **3** Appuyez sur **DEMO** pour quitter le menu.

# Rétablissement des préréglages d'usine du téléviseur

Vous pouvez rétablir les réglages d'image et de son par défaut sur votre téléviseur. Les paramètres d'installation des chaînes restent les mêmes.

- 1 Appuyez sur ♠ (Accueil).
- 2 Sélectionnez [Configuration] > [Installation] > [Préréglages usine].
- 3 Appuyez sur OK ou ▶ pour accéder au menu [Préréglages usine].
   ▶ [Réinitialiser] apparaît en surbrillance.
- 4 Appuyez sur OK pour rétablir les préréglages d'usine.

# 6 Installation des chaînes

Lors de la première configuration du téléviseur, vous êtes invité à sélectionner une langue pour le menu et à installer les chaînes TV ainsi que les chaînes radio numériques (le cas échéant). Ce chapitre fournit les instructions sur la manière de réinstaller les chaînes et de procéder à un réglage fin.

# Installation automatique des chaînes

Cette section explique comment rechercher et enregistrer des chaînes automatiquement.

# Étape 1 Sélection de la langue du menu

Remarque

- Si les paramètres de langue sont corrects, passez à l'étape suivante.
- 2 Appuyez sur la touche ▲▼◀► pour sélectionner [Configuration] > [Installation] > [Langue] >[Langue des menus].
- 3 Appuyez sur ► pour accéder à [Langue des menus].
- 4 Appuyez sur ▲▼ pour sélectionner un paramètre de langue, puis sur OK pour confirmer votre choix.

| Image        | Langue des menus  | English   |
|--------------|-------------------|-----------|
|              | Install. chaînes  | Česky     |
| Son Son      | Préférences       | Български |
| Ontions      | Décodeur          | Dansk     |
|              | Paramètres unsine | Deutsch   |
| Installation | Logiciel actuel   | Ελληνικά  |
| <b>r</b>     |                   | Español   |
| Màj logiciel |                   | Français  |

## Étape 2 Installation des chaînes

Sélectionnez votre pays pour l'installation correcte des chaînes.

- 1 Appuyez sur ♠ (Accueil).
- 2 Appuyez sur la touche ▲▼◀▶ pour sélectionner [Configuration] > [Installation] > [Install. chaînes] >[Assistant chaînes].

| Image        | Langue des menus  | Assistant chaînes |
|--------------|-------------------|-------------------|
|              | Install. chaînes  | Analogique : man. |
| Son Son      | Préférences       |                   |
| Ontions      | Décodeur          |                   |
|              | Paramètres unsine |                   |
| Installation | Logiciel actuel   |                   |
| Màj logiciel |                   |                   |

3 Appuyez sur ▲▼ pour sélectionner votre pays, puis sur ▶ pour accéder à l'étape suivante.

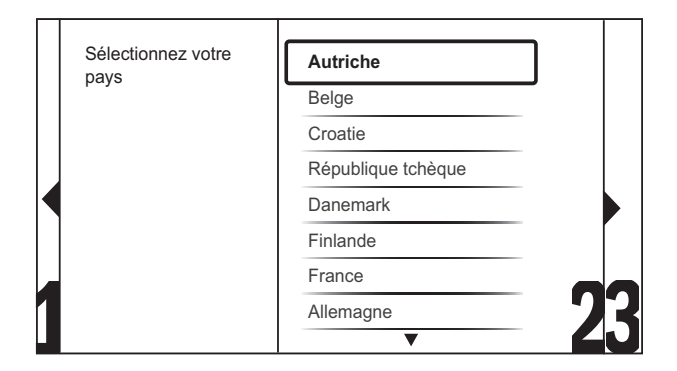

4 Sélectionnez [Démarrer] et appuyez sur OK afin de réinstaller les chaînes.

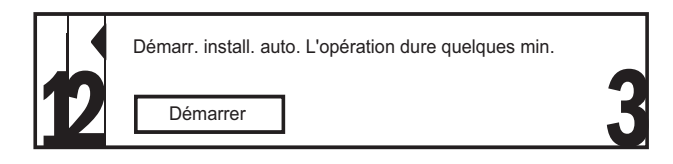

- Pendant que le système recherche des chaînes, vous avez la possibilité d'arrêter ([Arrêter]) le processus.
- 5 Pour arrêter la recherche, sélectionnez [Arrêter] et appuyez sur OK.
  - Une boîte de dialogue apparaît vous demandant si vous voulez vraiment [Arrêter] ou [Continuer] le processus.
- 6 Appuyez sur les boutons ◀► pour sélectionner [Arrêter] > [Continuer].
- 7 Appuyez sur la touche OK pour confirmer votre choix.

# Installation manuelle des chaînes

Cette section explique comment rechercher et mémoriser manuellement des chaînes télévisées analogiques.

- 1 Appuyez sur ♠ (Accueil).
- 2 Appuyez sur ▲▼◀► pour sélectionner[C onfiguration] > [Installation] > [Install. chaînes] > [Analogique : man.].
  - → Le menu **[Analogique : man.]** s'affiche.

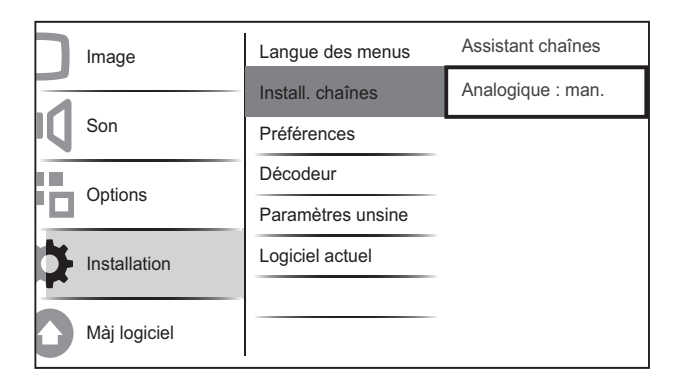

- 3 Appuyez sur ▲▼ pour sélectionner l'élément à régler.
  - [Système]
  - [Recherche]
  - [Numéro de chaîne]
  - [Réglage fin]
  - Mém. chaîne act.]
  - [Mém. nouv. chaîne]
  - [Sauter chaîne]

### Sélectionner votre système

#### Remarque

- Si les paramètres de langue sont corrects, passez à l'étape suivante.
- 1 Appuyez sur ♠ (Accueil).
- 2 Appuyez sur ▲▼◀► pour sélectionner[C onfiguration] > [Installation] > [Install. chaînes] > [Analogique : man.].
   ↓ Le menu [Analogique : man.] s'affiche.
- 3 Appuyez sur ▲▼◀► pour sélectionner et accéder à [Système].
- 4 Appuyez sur ▲▼ pour sélectionner votre pays ou région.
- 5 Appuyez sur OK pour confirmer.

# Rechercher et mémoriser de nouvelles chaînes TV

- 2 Appuyez sur ▲▼◀► pour sélectionner[C onfiguration] > [Installation] > [Install. chaînes] > [Analogique : man.].
   ↓ Le menu [Analogique : man.] s'affiche.
- 3 Appuyez sur ▲▼◀► pour sélectionner et accéder à [Recherche].
- 4 Appuyez sur **Boutons numériques** pour saisir manuellement la fréquence à trois chiffres.

- 5 Appuyez sur OK pour démarrer une recherche.
  - ➡ Si aucune chaîne n'est disponible sur la fréquence sélectionnée, le système recherche la chaîne suivante.
- 6 Appuyez sur → BACK lorsque la nouvelle chaîne est trouvée.
- 7 Appuyez sur ▲▼ pour sélectionner
   [Mém. nouv. chaîne] afin de mémoriser la nouvelle chaîne sous un nouveau numéro.
- 8 Appuyez sur ▶ pour accéder à [Mém. nouv. chaîne].
- **9** Appuyez sur **OK** pour mémoriser la nouvelle chaîne.

## Changer le numéro de chaîne

- 1 Appuyez sur ♠ (Accueil).
- 2 Appuyez sur ▲▼◀► pour sélectionner[C onfiguration] > [Installation] > [Install. chaînes] > [Analogique : man.].
   ↓ Le menu [Analogique : man.] s'affiche.
- 3 Appuyez sur ▲▼◀► pour sélectionner et accéder à [Numéro de chaîne].
  - ➡ L'écran affiche la chaîne que vous regardez.
- Appuyez sur ▲▼ pour changer le numéro de chaîne.
- 5 Appuyez sur OK pour confirmer.
- 6 Appuyez sur ▲▼ pour sélectionner
   [Mém. nouv. chaîne] afin de mémoriser le numéro de chaîne.
- 7 Appuyez sur ▶ pour accéder à [Mém. nouv. chaîne].
- 8 Appuyez sur OK pour mémoriser la nouvelle chaîne.
- 9 Appuyez sur la touche ♠ (Accueil) pour quitter le menu.

## Réglage fin des chaînes analogiques

- 1 Appuyez sur ♠ (Accueil).
- 2 Appuyez sur ▲▼◀► pour sélectionner[C onfiguration] > [Installation] > [Install. chaînes] > [Analogique : man.].
   ↓ Le menu [Analogique : man.] s'affiche.
- 3 Appuyez sur ▲▼◀► pour sélectionner et accéder à [Réglage fin].
- 4 Appuyez sur ▲▼ pour régler la fréquence.
- 5 Appuyez sur OK pour confirmer.
- 6 Appuyez sur ▲▼ pour sélectionner
   [Mém. chaîne act.] afin de mémoriser le numéro de chaîne.
- 7 Appuyez sur ▶ pour accéder à [Mém. chaîne act.].
- 8 Appuyez sur OK pour mémoriser la chaîne actuelle.

## Sélection de chaînes à ignorer

- 1 Appuyez sur ♠ (Accueil).
- 2 Appuyez sur ▲▼▲▶ pour sélectionner
   [Configuration] > [Installation] >
   [Install. chaînes] > [Analogique : man.].
   → Le menu [Analogique : man.] s'affiche.
- 3 Appuyez sur ▲▼◀► pour sélectionner et accéder à [Sauter chaîne].
- 4 Appuyez sur ◀► pour sélectionner [Oui] et appuyez sur OK pour passer la chaîne actuelle.
  - La chaîne sélectionnée est ignorée lorsque vous appuyez sur P +/- sur votre télécommande ou affichez la grille des chaînes.
- 5 Appuyez sur la touche ♠ (Accueil) pour quitter le menu.

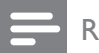

Remarque

• Vous pouvez restaurer une chaîne ignorée dans votre liste des chaînes.

# Modification du nom des chaînes

Vous pouvez renommer les chaînes. Le nom de la chaîne s'affiche lorsqu'elle est sélectionnée.

- 1 En regardant le téléviseur, appuyez sur OK pour afficher la grille des chaînes.
- 2 Sélectionnez la chaîne à renommer.
- 4 Appuyez sur ▲▼◀► pour sélectionner et accéder à [Renommer chaîne].
  → Une zone de texte apparaît.
- 5 Appuyez sur ▲▼◀► pour sélectionner les caractères.
- 6 Appuyez sur OK pour confirmer chacun des caractères.

# K Conseil

- Renommer les chaînes le nom d'une chaîne peut comporter jusqu'à six caractères.
- Appuyez sur **[Aa]** pour changer les lettres majuscules en lettres minuscules et vice versa.

# Réorganisation des chaînes

Après l'installation des chaînes, vous pouvez réarranger leur ordre d'apparition.

- 1 Lorsque vous regardez le téléviseur, appuyez sur la touche **OK** pour afficher la grille des chaînes.
- 3 Appuyez sur ▲▼ pour sélectionner [Réorganiser], puis appuyez sur OK.
- 4 Sélectionnez la chaîne à déplacer, puis appuyez sur OK.
  - → La chaîne sélectionnée est mise en surbrillance.
- 5 Appuyez sur ▲▼◀► pour déplacer la chaîne sélectionnée jusqu'à la position de votre choix, puis appuyez sur OK.
- 7 Appuyez sur OK pour confirmer.
- 8 Appuyez sur → BACK pour quitter la grille des chaînes.

# 7 Connexion des périphériques

Cette section explique comment connecter différents périphériques à l'aide de différents connecteurs. Le guide de démarrage rapide fournit quelques exemples.

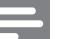

#### Remarque

• Vous pouvez utiliser différents types de connecteurs pour connecter un périphérique au téléviseur.

# Connecteurs arrière pour téléviseur 19-22 pouces

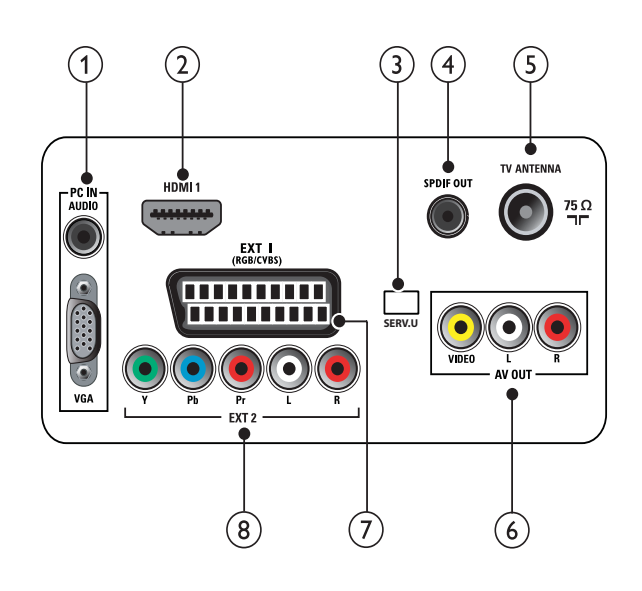

1 PC IN (VGA et AUDIO IN)

Entrées audio et vidéo sur un ordinateur.

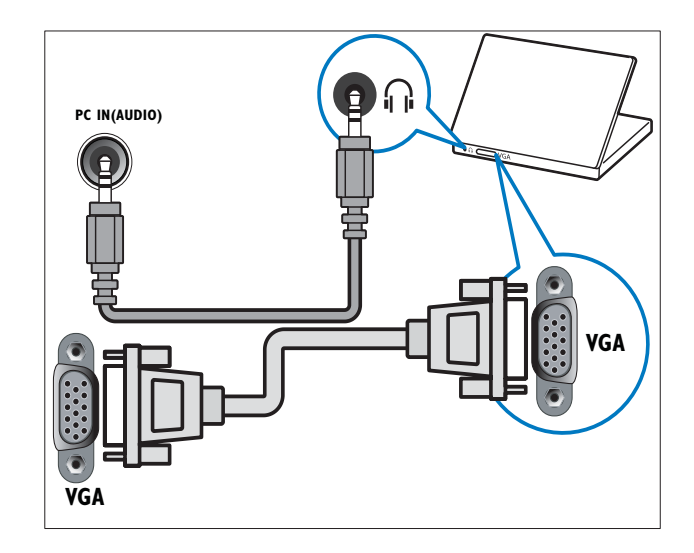

## 2 HDMI 1

Entrées audio et vidéo numériques sur des périphériques haute définition tels que des lecteurs Blu-ray.

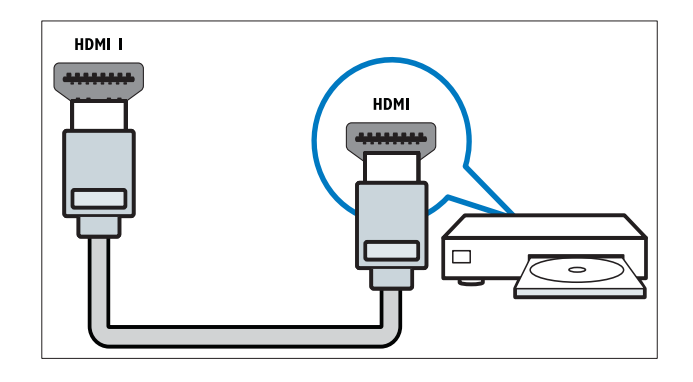

## 3 SERV. U

Pour utilisation par le personnel de service uniquement.

### (4) SPDIF OUT

Sortie audio numérique vers Home Cinéma et autres systèmes audio .

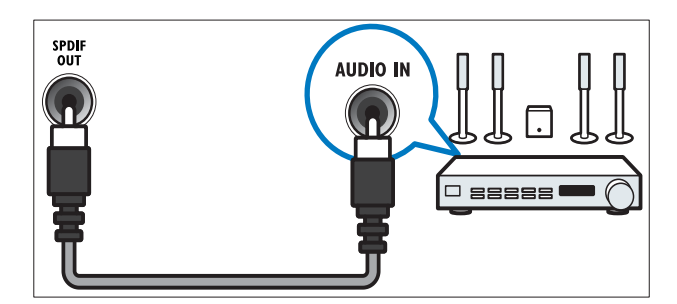

### 5 TV ANTENNA

Signal d'entrée d'une antenne, d'un câble ou d'un récepteur.

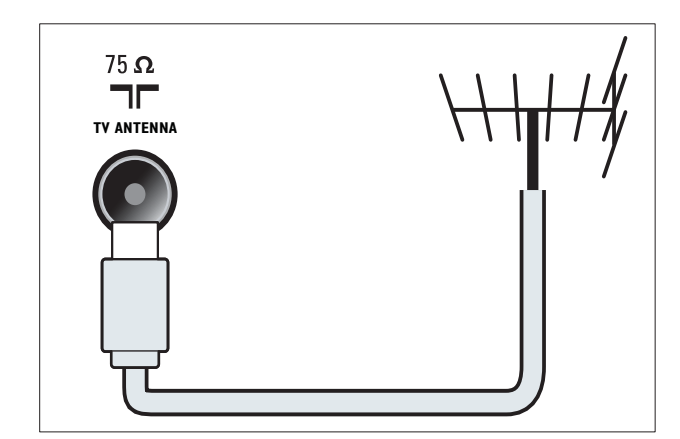

### 6 AV OUT (VIDEO OUT et AUDIO OUT L/R)

Sorties audio et vidéo pour des périphériques analogiques tels qu'un autre téléviseur ou un dispositif d'enregistrement.

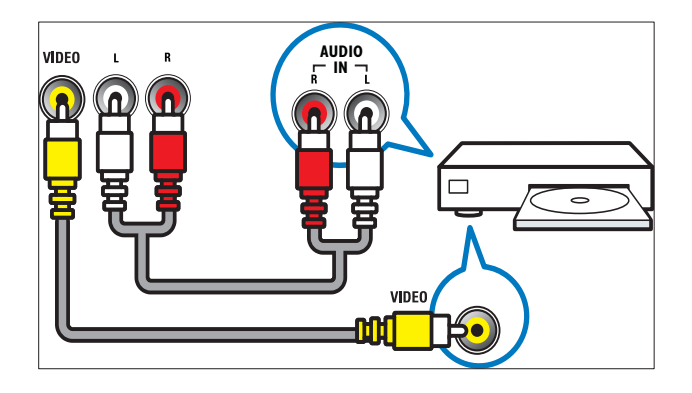

### (7) EXT 1 (RGB et CVBS)

Entrées audio et vidéo analogiques sur des périphériques analogiques et numériques tels que des lecteurs DVD, des récepteurs satellite et des magnétoscopes.

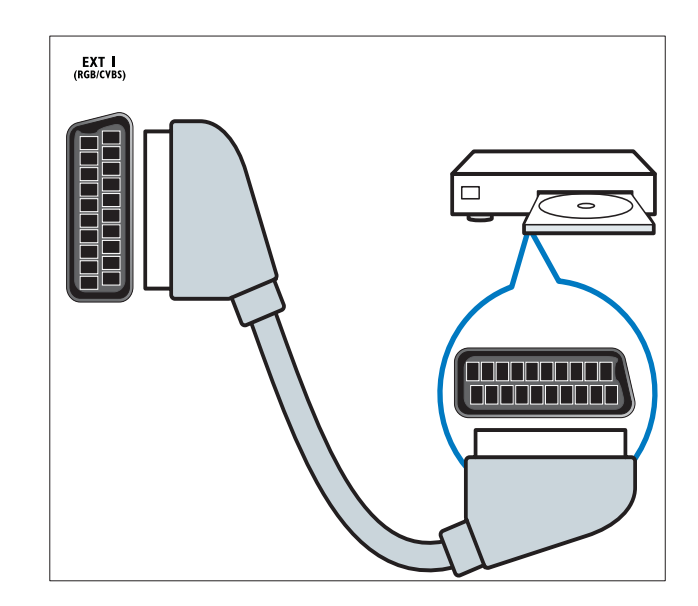

(8) EXT 2 (Y Pb Pr et AUDIO L/R) Entrées audio et vidéo analogiques sur des périphériques analogiques et numériques tels que des lecteurs DVD, des récepteurs satellite et des magnétoscopes.

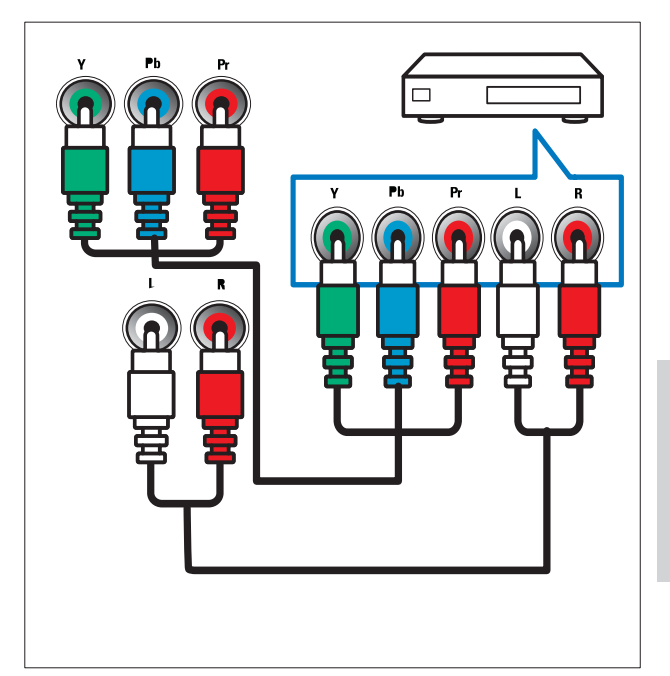

# Connecteurs arrière pour téléviseur 26 pouces et plus

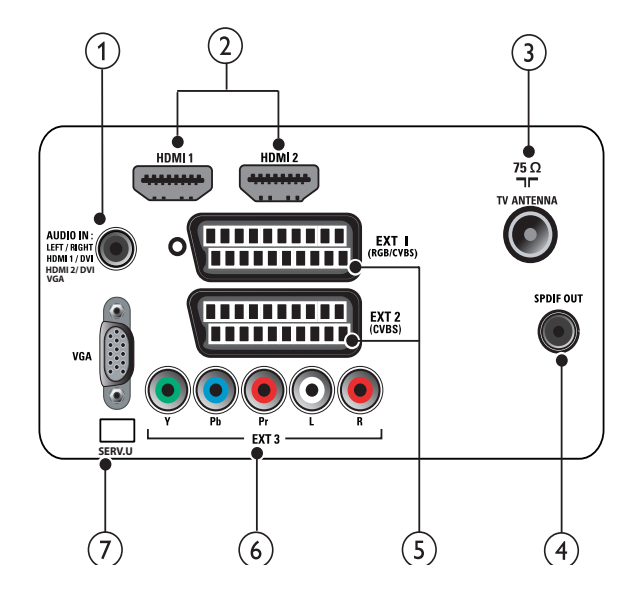

(1) PC IN (VGA et AUDIO IN) Entrées audio et vidéo sur un ordinateur.

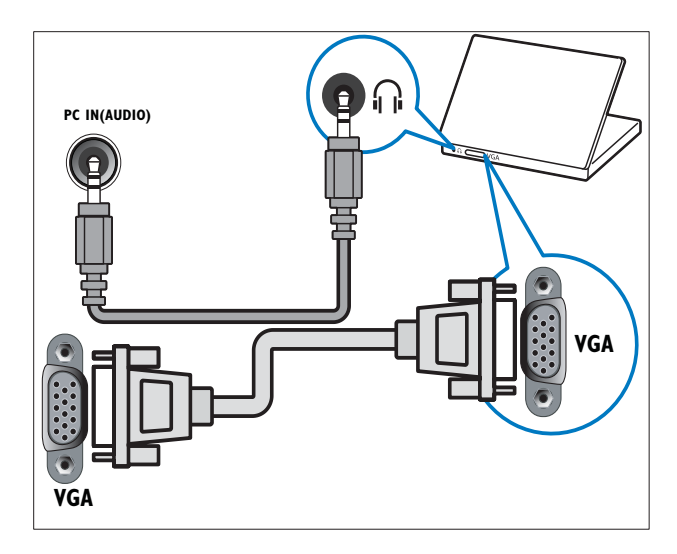

## 2 HDMI 1/2

Entrées audio et vidéo numériques sur des périphériques haute définition tels que des lecteurs Blu-ray.

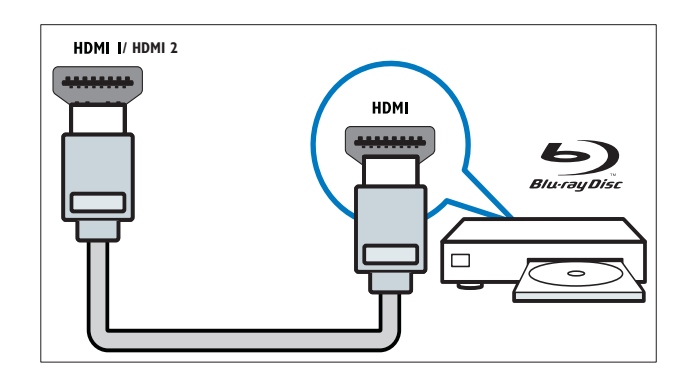

### 3 TV ANTENNA

Signal d'entrée d'une antenne, d'un câble ou d'un récepteur.

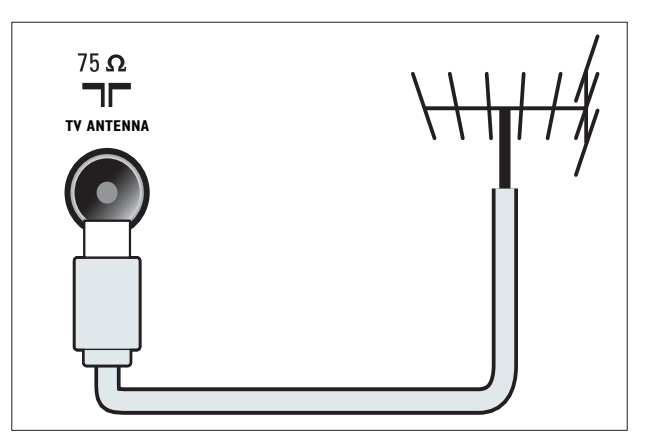

## (4) SPDIF OUT

Sortie audio numérique vers Home Cinéma et autres systèmes audio .

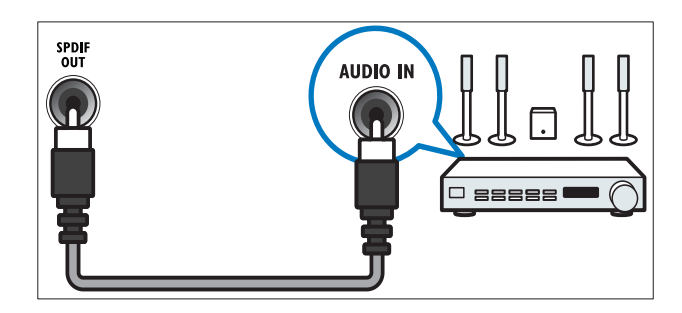

(5) EXT 1 (RGB et CVBS) / EXT 2 (CVBS) Entrées audio et vidéo analogiques sur des périphériques analogiques

et numériques tels que des lecteurs DVD, des récepteurs satellite et des magnétoscopes. EXT2 prend en charge le S-Vidéo.

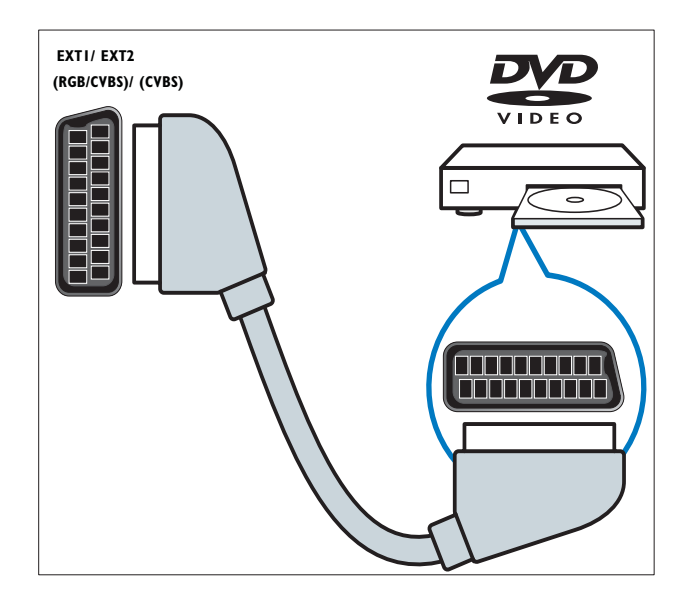

6 EXT 3 (Y Pb Pr et AUDIO L/R) Entrées audio et vidéo analogiques sur des périphériques analogiques et numériques tels que des lecteurs DVD, des récepteurs satellite et des magnétoscopes.

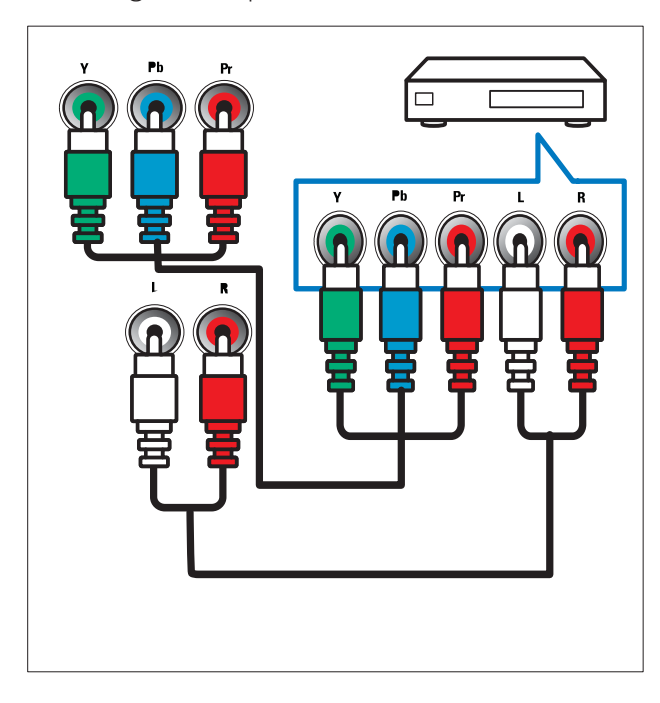

## 7 SERV. U

Pour utilisation par le personnel de service uniquement.

# Connecteurs latéraux

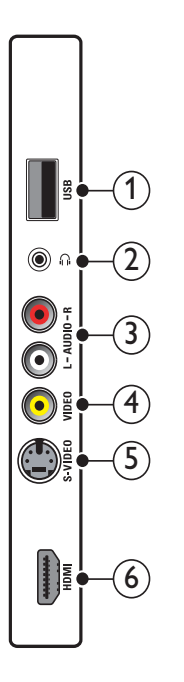

### 1 USB

Entrée de données de périphériques de stockage USB.

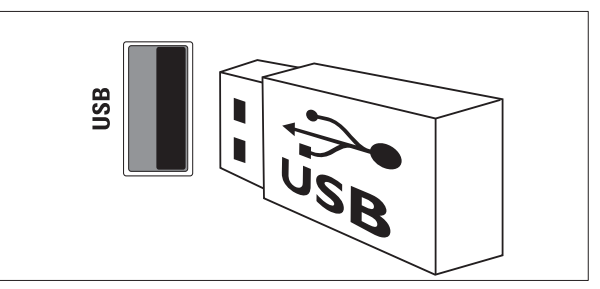

# 2

Sortie audio stéréo destinée aux casques ou écouteurs.

# 3 AUDIO L/R

Entrée audio sur des périphériques analogiques connectés au **VIDEO**.

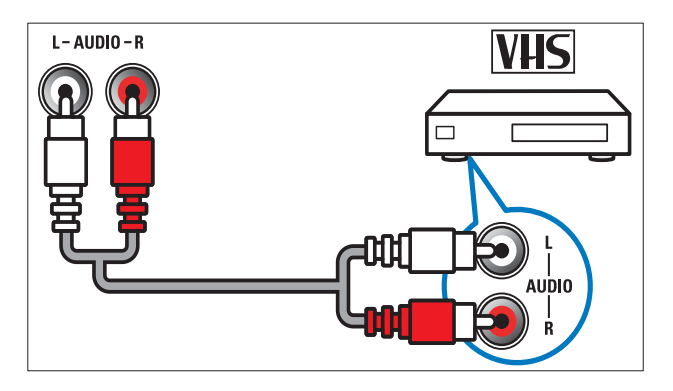

## (4) VIDEO

Entrée vidéo composite sur des périphériques analogiques tels que des magnétoscopes.

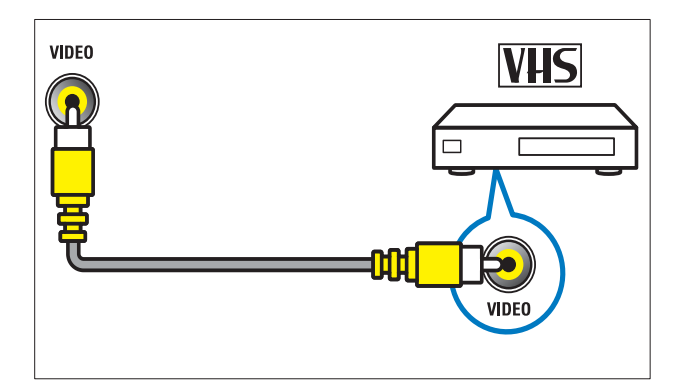

# 5 S-VIDEO

S-Vidéo (latérale) à utiliser avec les connecteurs Audio L/R pour caméscope, console de jeux, etc. Lorsque vous utilisez la connexion S-Vidéo (latérale) pour les signaux vidéo, n'utilisez pas l'entrée vidéo composite (latérale) pour les signaux vidéo.

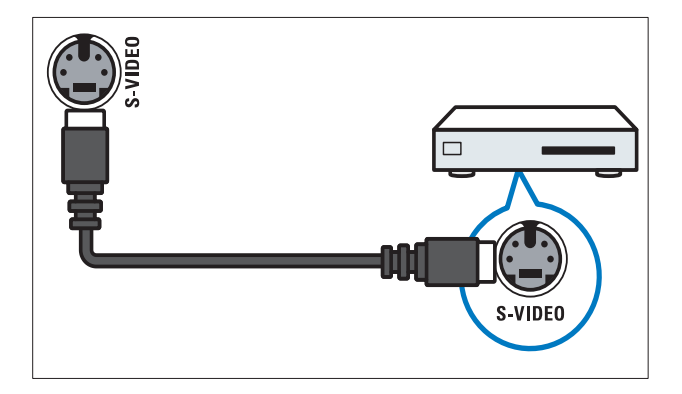

# 6 HDMI

Entrées audio et vidéo numériques sur des périphériques haute définition tels que des lecteurs Blu-ray.

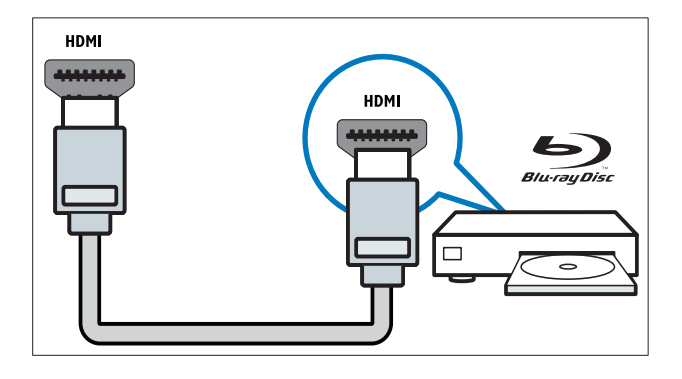

# Raccordement d'un ordinateur

# Avant de connecter un ordinateur au téléviseur

- Définissez la fréquence de rafraîchissement du moniteur de l'ordinateur à 60 Hz.
- Sélectionnez une résolution d'écran prise en charge sur votre ordinateur.

# Raccordez un ordinateur à l'un des connecteurs suivants :

### Remarque

- Les connexions via DVI ou VGA requièrent un câble audio supplémentaire.
- Câble HDMI

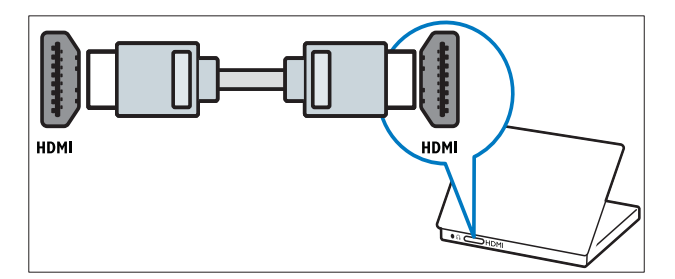

#### Câble DVI-HDMI

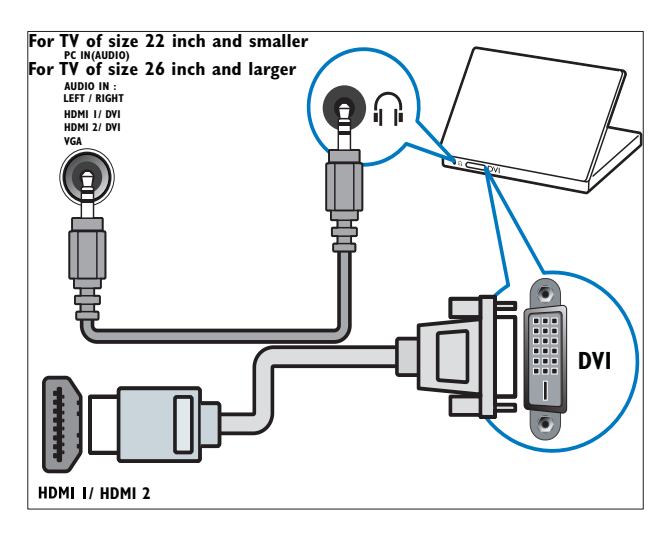

• Câble HDMI et adaptateur HDMI-DVI

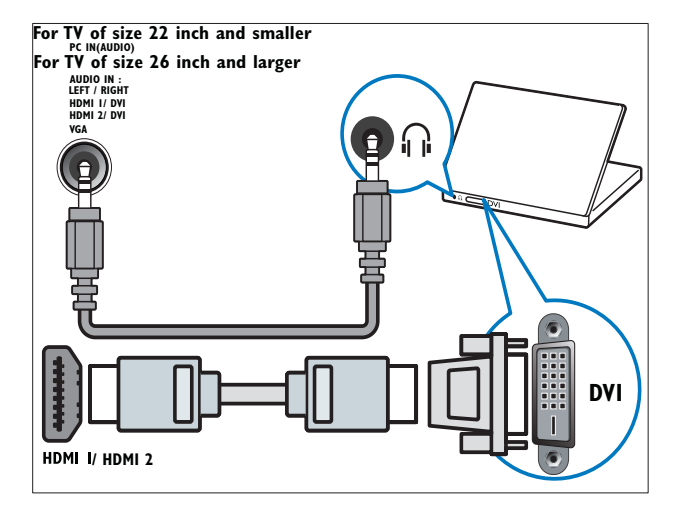

Câble VGA

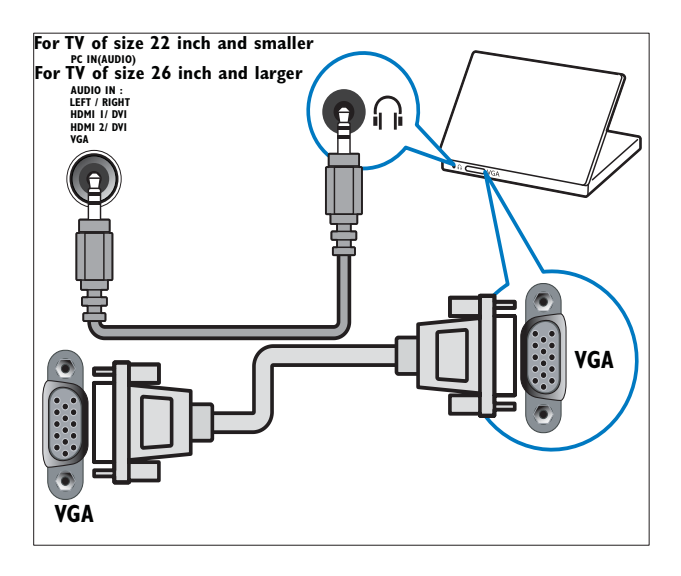

# Utilisation de la fonction Philips EasyLink

Votre téléviseur prend en charge la fonction Philips EasyLink qui utilise le protocole HDMI CEC (Consumer Electronics Control). Les appareils compatibles EasyLink qui sont connectés à des connecteurs HDMI peuvent être contrôlés par une seule télécommande.

# Remarque

- L'appareil compatible EasyLink doit être allumé et sélectionné comme source.
- Philips ne garantit pas 100% d'interopérabilité avec tous les périphériques HDMI CEC.

## Fonctionnalités EasyLink

Le téléviseur prend en charge les fonctions Easylink suivantes :

- Lecture à l'aide d'une seule
   touche :Lorsque vous connectez votre
   téléviseur aux périphériques qui prennent
   en charge la lecture à l'aide d'une seule
   touche, vous pouvez contrôler votre
   téléviseur et les périphériques à l'aide
   d'une télécommande. Par exemple,
   lorsque vous appuyez sur la touche
   « Lecture » de la télécommande de
   votre lecteur DVD, votre téléviseur passe
   automatiquement sur la chaîne adéquate
   pour la lecture du contenu du DVD.
- Mise en veille à l'aide d'une seule touche :Lorsque vous connectez votre téléviseur aux périphériques qui prennent en charge la mise en veille, vous pouvez utiliser la télécommande de votre téléviseur pour mettre votre téléviseur et tous les périphériques HDMI en mode veille.
- Contrôle audio du système (à l'aide d'une seule touche) : Lorsque vous connectez le téléviseur à un amplificateur compatible HDMI CEC (par exemple, un système Home Cinéma ou un récepteur AV), le téléviseur peut sélectionner automatiquement le son provenant de l'amplificateur connecté. Pour utiliser la fonction audio à l'aide d'une seule touche, vous devez établir une correspondance entre l'entrée audio de l'amplificateur connecté et votre téléviseur. Vous pouvez utiliser la télécommande de l'amplificateur connecté ou du téléviseur pour régler le volume.
- Passerelle télécommande (transfert des touches de télécommande) :Le transfert de touches de la télécommande vous permet de contrôler les périphériques compatibles EasyLink à l'aide de la télécommande de votre téléviseur.
- **Pixel Plus Link :**Écrase les paramètres des périphériques connectés et utilise les paramètres du téléviseur.

# Activation ou désactivation de la fonction EasyLink

#### Remarque

- N'activez pas la fonction EasyLink si vous n'avez pas l'intention de l'utiliser.
- 1 Appuyez sur ♠ (Accueil).
- 2 Appuyez sur ▲▼◀► pour sélectionn er[Configuration] > [Installation] > [Préférences] > [EasyLink].
- 3 Sélectionnez [Activé] ou [Arrêt].

## Lecture à l'aide d'une seule touche

- 1 Après avoir activé la fonction EasyLink, lancez la lecture sur votre périphérique.
  - → Le téléviseur bascule automatiquement sur la source appropriée.

# Mise en veille à l'aide d'une seule touche

- 1 Maintenez la touche **OMarche/Arrêt** enfoncée sur le téléviseur ou sur la télécommande pendant au moins trois secondes.
  - → Le téléviseur et tous les périphériques HDMI connectés basculent en mode veille.

## Contrôle audio du système

Si elle est activée, cette fonctionnalité désactive automatiquement les haut-parleurs du téléviseur lors de la lecture du contenu d'un système Home Cinéma compatible EasyLink. Le son provient uniquement des haut-parleurs de l'amplificateur, par exemple les haut-parleurs d'un système Home Cinéma ou un récepteur AV.

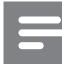

#### Remarque

- Suivez les instructions du manuel d'utilisation des périphériques connectés pour établir une correspondance entre l'entrée audio et le téléviseur de manière adéquate (voir 'Connexion d'un amplificateur' à la page 37).
- Pour activer la lecture et la mise en veille à l'aide d'une seule touche entre vos périphériques compatibles Easylink, suivez les instructions de la section (voir 'Activation ou désactivation de la fonction EasyLink' à la page 36) précédente.
- 3 Appuyez sur ▲▼◀► pour sélectionner [Configuration] > [Son] > [Hautparleurs TV] > [EasyLink auto].
  - → Les haut-parleurs du téléviseur sont désactivés automatiquement en cas de détection d'un contenu provenant d'un système compatible Easylink.
- 4 Appuyez sur ▲▼◀► pour sélectionner [Configuration] > [Son] > [Hautparleurs TV] > [Activé] afin de désactiver le contrôle audio du système et d'activer les haut-parleurs du téléviseur.

#### Remarque

 Si vous sélectionnez [Haut-parleurs TV] > [Arrêt], les haut-parleurs de la TV sont mis en sourdine.

## Connexion d'un amplificateur

Vous pouvez utiliser un amplificateur tel qu'un système Home Cinéma ou un récepteur AV pour utiliser le son d'un périphérique compatible Easylink connecté au téléviseur. Vous pouvez connecter un amplificateur des manières suivantes :

• Un amplificateur avec une sortie HDMI uniquement. Le son peut être lu par l'amplificateur à partir du périphérique ou du téléviseur.

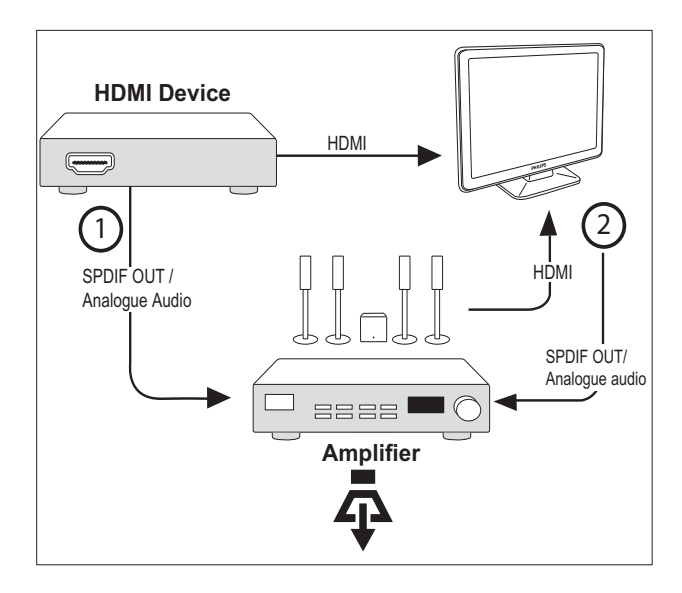

• Un amplificateur avec une entrée HDMI et plusieurs sorties HDMI. Le son peut être lu par l'amplificateur via le connecteur HDMI à partir du périphérique.

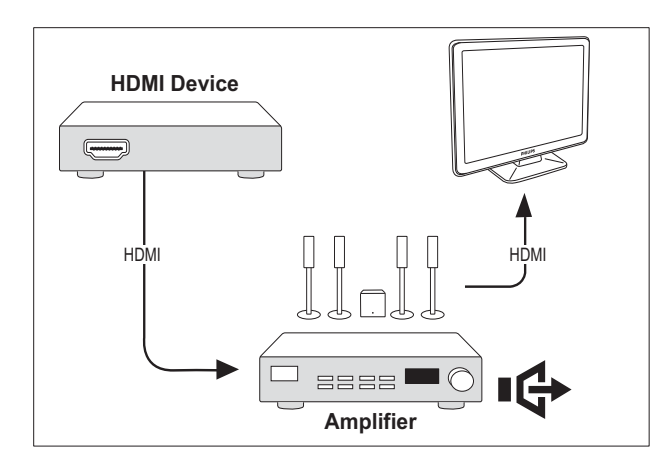

Remarque

#### • Vous devez établir une correspondance entre l'entrée audio du périphérique connecté et le téléviseur pour pouvoir utiliser cette fonction.

# Activer la fonction

### d'intercommunication à distance

- 1 Pour activer la lecture et la mise en veille à l'aide d'une seule touche entre vos périphériques compatibles Easylink, suivez les instructions de la section (voir 'Activation ou désactivation de la fonction EasyLink' à la page 36) précédente.
- 2 Appuyez sur ♠ (Accueil).
- 3 Appuyez sur ▲▼◀► pour sélectionner un périphérique avec connecteur HDMI dans le menu principal.
- 4 Appuyez sur COPTIONS.
- 5 Appuyez sur les touches ▲▼ pour sélectionner [Activer pass. RC] et appuyez sur la touche OK.
  - L'intercommunication à distance est activée sur le périphérique sélectionné.

#### Remarque

• Le périphérique compatible Easylink doit être connecté au téléviseur via le connecteur HDMI.

# Désactiver la fonction d'intercommunication à distance

- 1 Pour activer la lecture et la mise en veille à l'aide d'une seule touche entre vos périphériques compatibles Easylink, suivez les instructions de la section (voir 'Activation ou désactivation de la fonction EasyLink' à la page 36) précédente.
- 3 Appuyez sur ▲▼◀► pour sélectionner un périphérique avec connecteur HDMI dans le menu principal.
- Appuyez sur 🗈 OPTIONS.
- 5 Appuyez sur les touches ▲▼ pour sélectionner [Désactiver pass. RC] et appuyez sur la touche OK.
  - ➡ L'intercommunication à distance est désactivée sur le périphérique sélectionné.

### Remarque

• Le périphérique compatible Easylink doit être connecté au téléviseur via le connecteur HDMI.

# Accès au menu après activation de la passerelle télécommande

- 1 Activez la passerelle télécommande en suivant les instructions de la section précédente.
- 2 Appuyez sur ▲▼◀► pour sélectionner un périphérique activé pour prendre en charge la passerelle télécommande et appuyez sur OK pour accéder à l'option.
- 3 Appuyez sur OPTIONS pour accéder à l'un des menus suivants pour le téléviseur ou pour le périphérique actif connecté au téléviseur :
  - **[Configuration TV]**Accède aux menus afin de régler le son, l'image et d'autres paramètres.
  - **[Horloge]**Affiche l'horloge sur l'écran TV.
  - [Haut-parleurs TV]Active ou désactive les haut-parleurs du téléviseur. Régler les hautparleurs du téléviseur en mode automatique les désactive lorsque du contenu provenant d'un système Home Cinéma compatible EasyLink est détecté.
  - [Menu racine]Permet d'accéder au menu racine du disque CD/DVD/jeu.
  - [Menu périph.]Permet d'accéder au menu principal du périphérique connecté (lecteur DVD, enregistreur avec disque dur ou console de jeux).
  - [Menu contenu]Permet d'accéder au menu du contenu du disque CD/DVD/jeu.
- 4 Appuyez sur OK pour accéder à la sélection ou l'activer.

# Utilisation du verrou Kensington

Le téléviseur est équipé d'un logement pour verrou antivol Kensington situé à l'arrière de l'appareil. Évitez le vol en attachant un verrou Kensington entre le logement et un objet fixe, tel qu'une table lourde.

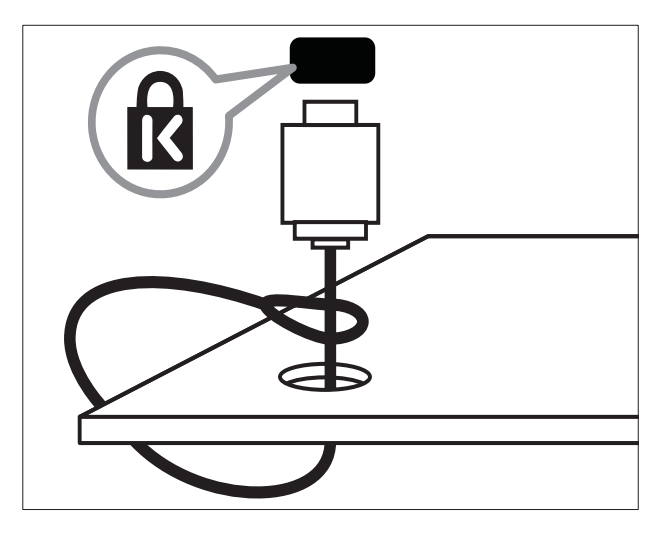

# 8 Informations sur les produits

Les informations sur le produit sont sujettes à modifications sans notification préalable. Pour plus de détails sur le produit, consultez le site www.philips.com/support.

# Résolutions d'affichage prises en charge

### Formats ordinateurs

- Résolution Fréquence de rafraîchissement
  - 640 × 480 60 Hz
  - 800 × 600 60 Hz
  - 1024 × 768 60 Hz
  - 1280 × 720 60 Hz
  - 1280 x 768 60 Hz
  - 1280 × 1024 60 Hz
  - 1360 × 768 60 Hz
  - 1440 × 900 60 Hz
  - 1680 × 1050 60 Hz
  - Via entrée HDMI/DVI

### Formats vidéo

- Résolution Fréquence de rafraîchissement
  - 480i 60 Hz
  - 480p 60 Hz
  - 576i 50 Hz
  - 576p 50 Hz
  - 720p 50 Hz, 60 Hz
  - 1080i 50 Hz, 60 Hz
  - 1080p 24 Hz, 25 Hz, 30 Hz, 50 Hz, 60 Hz.

# Multimédia

- Périphérique de stockage pris en charge : USB (seuls les périphériques de stockage USB FAT ou FAT 32 sont pris en charge)
- Formats de fichiers mulimédia pris en charge :
  - Images : JPEG
  - Audio : MP3

### Remarque

• Les noms des fichiers multimédia ne peuvent pas dépasser 32 caractères.

# Tuner/Réception/ Transmission

- Entrée antenne : 75 ohm coaxial (IEC75)
- Système TV : PAL I, B/G, D/K; SECAM B/G, D/K, L/L'
- Lecture vidéo : NTSC, SECAM, PAL
- Bandes tuner : Hyperband, S-channel, UHF, VHF

# Télécommande

- Type : PF02E09B
- Piles : 2 x AAA (type LR03)

# Alimentation

- Alimentation secteur : 220-240V, 50Hz
- Alimentation électrique en veille : < 0,15 W
- Température ambiante: 5 à 40°C

# Montage du téléviseur

Pour fixer le téléviseur, achetez un support de téléviseur Philips ou un support de téléviseur compatible VESA. Pour éviter d'endommager les câbles et les connecteurs, laissez un espace de minimum 5,5 cm à l'arrière du téléviseur.

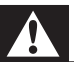

#### Avertissement

• Suivez toutes les instructions fournies avec votre support TV. Koninklijke Philips Electronics N.V. ne peut en aucun cas être tenu responsable en cas de fixation inadéquate du téléviseur ayant occasionné un accident, des blessures ou des dommages.

| Taille de<br>l'écran TV<br>(cm) | Pas requis<br>(mm) | Vis de fixation<br>requises |
|---------------------------------|--------------------|-----------------------------|
| 19                              | 75 x 75            | 4 × M4                      |
| 22                              | $100 \times 100$   | $4 \times M4$               |
| 26                              | $200 \times 100$   | 6 × M4                      |
| 32                              | $200 \times 200$   | 4 × M6                      |
| 42                              | 400 × 400          | 4 × M6                      |
|                                 |                    |                             |

# 9 Dépannage

Cette section présente les problèmes courants ainsi que des solutions pour les résoudre.

# Problèmes courants relatifs au téléviseur

#### Le téléviseur ne s'allume pas :

- Débranchez le câble d'alimentation de la prise secteur. Patientez une minute puis rebranchez-le.
- Vérifiez que le câble d'alimentation est correctement branché.

# La télécommande ne fonctionne pas correctement :

- Vérifiez que les piles de la télécommande sont correctement insérées (respect de la polarité).
- Remplacez les piles de la télécommande si celles-ci sont déchargées ou faibles.
- Nettoyez la télécommande et le capteur du téléviseur.

#### Le voyant de veille du téléviseur clignote (rouge) :

 Débranchez le câble d'alimentation de la prise secteur. Patientez jusqu'à ce que le téléviseur refroidisse avant de rebrancher le câble d'alimentation. Si le voyant clignote à nouveau, contactez le service client de Philips.

# Vous avez oublié le code de déverrouillage de la fonction verrou TV

- Saisissez '8888'.
- La langue du menu TV est incorrecte.
- Sélectionnez la langue de votre choix pour le menu TV.

#### Lors de la mise en marche, de l'arrêt ou de la mise en veille du téléviseur, vous entendez un grincement au niveau du châssis :

 Aucune action n'est nécessaire. Ce son provient de l'extension et de la contraction normale du téléviseur lors des variations de température. Les performances n'en sont pas affectées.

# Problèmes relatifs aux chaînes de télévision.

# Une chaîne déjà installée n'apparaît pas dans la liste des chaînes :

 Vérifiez que vous avez sélectionné la bonne liste de chaînes.

# Problèmes d'image

#### Le téléviseur est allumé mais il n'y a pas d'image :

- Vérifiez que l'antenne est correctement connectée au téléviseur.
- Vérifiez que le périphérique approprié est sélectionné en tant que source.

#### Le son fonctionne mais pas l'image :

• Vérifiez que les réglages de l'image sont correctement définis.

# Votre réception à partir de l'antenne du téléviseur est de mauvaise qualité :

- Vérifiez que l'antenne est correctement connectée au téléviseur.
- Les haut-parleurs, les périphériques audio non reliés à la terre, les lampes au néon, les bâtiments élevés et d'autres grands objets peuvent avoir une incidence sur la qualité de l'image. Si possible, essayez d'améliorer l'image en modifiant l'orientation de l'antenne ou en éloignant les périphériques du téléviseur.
- Si la réception d'une seule chaîne est mauvaise, réglez cette chaîne.

# Les images provenant des périphériques connectés sont de mauvaise qualité :

- Vérifiez la connexion des appareils.
- Vérifiez que les réglages de l'image sont correctement définis.

# Le téléviseur n'a pas sauvegardé les réglages de l'image :

 Vérifiez que l'emplacement du téléviseur est défini dans le réglage Maison. Ce mode vous permet de modifier et d'enregistrer les réglages à votre guise.

# L'image ne s'adapte pas à l'écran ; elle est trop grande ou trop petite :

• Essayez d'utiliser un autre format d'image. La position de l'image est incorrecte :

 Des signaux d'image provenant de certains périphériques ne s'adaptent peut-être pas correctement à l'écran. Vérifiez la sortie du signal du périphérique.

# Problèmes de son

# Le téléviseur émet des images mais pas de son :

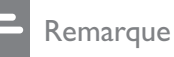

- Si aucun signal audio n'est détecté, le téléviseur désactive automatiquement la sortie audio ; ceci n'indique pas un dysfonctionnement.
- Vérifiez le branchement des câbles.
- Vérifiez que le volume n'est pas réglé sur 0.
- Vérifiez que le son n'est pas coupé.

# Le téléviseur émet des images mais le son est de mauvaise qualité :

• Vérifiez que les réglages du son sont correctement définis.

# Le téléviseur émet des images mais le son ne provient que d'un seul haut-parleur :

• Vérifiez que la balance du son est réglée sur le centre.

# Problèmes liés à la connexion HDMI

# Vous rencontrez des problèmes avec les périphériques HDMI :

- Notez que la prise en charge HDCP (High-bandwidth Digital Content Protection) peut allonger le délai d'affichage sur le téléviseur du contenu d'un périphérique HDMI.
- Si le téléviseur ne reconnaît pas le périphérique HDMI et que l'écran n'affiche aucune image, essayez de basculer la source d'un périphérique à l'autre, puis de revenir au périphérique HDMI.
- Si le son est parfois déformé, vérifiez que les réglages de sortie du périphérique HDMI sont corrects.
- Si vous utilisez un adaptateur HDMI vers DVI ou un câble HDMI vers DVI, vérifiez qu'un câble audio supplémentaire est connecté à AUDIO L/R ou à AUDIO IN (mini-prise).

# Problèmes liés à la connexion de l'ordinateur

#### L'affichage de l'ordinateur sur le téléviseur n'est pas stable :

- Vérifiez que le PC utilise la résolution et la fréquence de rafraîchissement prises en charge.
- Sélectionnez le format d'image du téléviseur .

# Nous contacter

Si vous ne parvenez pas à résoudre votre problème, consultez la foire aux questions relative à ce produit sur le site www.philips.com/support. Si le problème n'est toujours pas résolu, contactez le service client de Philips de votre pays (consultez la liste fournie dans

l'Addendum).

#### Avertissement

• N'essayez pas de réparer vous-même le produit. Vous pourriez gravement vous blesser, causer des dommages irréparables ou entraîner l'annulation de votre garantie.

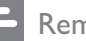

#### Remarque

• Notez la référence et le numéro de série de votre téléviseur avant de contacter Philips. Ces numéros figurent à l'arrière du téléviseur et sur l'emballage.

# 10 Index

# A

| Affichage               |    |
|-------------------------|----|
| résolution              | 39 |
| alimentation            | 39 |
| antenne                 |    |
| assistant configuration | 13 |

# С

| Chaîne numérique          |        |
|---------------------------|--------|
| Chaînes                   |        |
| installation              |        |
| automatique               | 26     |
| manuelle                  | 27     |
| liste de favoris          | 17     |
| modification du nom       | 29     |
| réglage                   | 28     |
| réorganisation            | 29     |
| Code PIN                  | 19     |
| connecteurs               |        |
| présentation              | 30     |
| Connexions                |        |
| dépannage                 | 42     |
| HDMI                      |        |
| dépannage                 | 42     |
| PC                        | 42, 34 |
| présentation              | 30     |
| spécifications techniques | 39     |
|                           |        |

# D

| démo      | 25 |
|-----------|----|
| dépannage | 41 |
| Dual view | 22 |

#### E Eat

| EasyLink                               |      |
|----------------------------------------|------|
| activation                             |      |
| contrôle audio système                 | 36,  |
| désactivation                          |      |
| lecture à l'aide d'une seule touche    |      |
| mise en veille à l'aide d'une seule to | uche |

# F

| format d'image                            |    |
|-------------------------------------------|----|
| dépannage                                 | 41 |
| modification                              | 14 |
| format vidéo                              |    |
| spécifications techniques                 | 39 |
| format vidéo<br>spécifications techniques | 39 |

# G

Guide programmes (EPG)

# Н

| 42 |
|----|
| 20 |
|    |

### 

| installation des chaînes |    |
|--------------------------|----|
| automatique              | 26 |
| manuelle                 | 27 |

# L

| Lecture à l'aide d'une seule touche<br>lieu d'installation | 36<br>24 |
|------------------------------------------------------------|----------|
| liste de favoris                                           |          |
| affichage de la liste                                      | 17       |
| création de la liste                                       | 17       |
| Liste des chaînes                                          |          |
| dépannage                                                  | 41       |
| favoris                                                    | 17       |
| Liste des pages                                            | 17       |
| logiciel                                                   |          |
| version                                                    | 24       |
|                                                            |          |

# Μ

36

| menu                                      |     |    |
|-------------------------------------------|-----|----|
| menu principal                            |     | 13 |
| teletext                                  |     | 16 |
| minuterie marche                          | 18, | 18 |
| minuteur                                  |     |    |
| minuterie marche                          | 18, | 18 |
| mise en veille                            |     | 18 |
| Sleep timer                               |     | 18 |
| Mise en veille à l'aide d'une seule touch | е   | 36 |

| mode Magasin              | 24 |
|---------------------------|----|
| mode maison               | 24 |
| Multimédia                |    |
| spécifications techniques | 39 |
| musique                   |    |
| USB                       | 23 |
|                           |    |

# 0

| ordinateur                |    |
|---------------------------|----|
| spécifications techniques | 39 |

# Ρ

| papier peint                  | 20     |
|-------------------------------|--------|
| paramètres Smart              | 14, 15 |
| paramètres son                | 15, 16 |
| PC                            |        |
| connexion PC                  | 34     |
| périphériques                 |        |
| ajout au menu maison          | 13     |
| connexion                     | 30     |
| utilisation                   | 11     |
| préréglages d'usine           | 25     |
| protection de l'environnement | 5      |

# R

| réception               | 41     |
|-------------------------|--------|
| réduction artefact MPEG | 14     |
| réglages                |        |
| image                   | 13, 14 |
| son                     | 16, 13 |
| réglages image          | 13     |

# S

| services numériques       |        |
|---------------------------|--------|
| teletext                  | 12, 16 |
| spécifications techniques | 39     |
| support de montage mural  | 40     |

# **T** tél

| célécommande              |       |
|---------------------------|-------|
| Passerelle télécommande   | 35    |
| piles                     | 39, 5 |
| présentation              | 7     |
| spécifications techniques | 39    |

| teletext                           |    |
|------------------------------------|----|
| Liste des pages                    | 17 |
| menu                               | 16 |
| options                            | 16 |
| sous-pages                         | 16 |
| Téléviseur                         |    |
| arrêt                              | 10 |
| changement de chaîne               | 10 |
| comme moniteur PC                  | 34 |
| connexion PC                       | 34 |
| dépannage                          | 41 |
| entretien de l'écran               | 5  |
| logiciel                           | 24 |
| menu                               | 13 |
| mise en veille                     | 10 |
| mise sous tension                  | 10 |
| montage mural                      | 40 |
| Préférences                        | 24 |
| réglage du volume                  | 11 |
| spécifications techniques du tuner | 39 |

# U USB

| affichage de photos | 23 |
|---------------------|----|
| écoute de musique   | 23 |

# V

| •                                        |    |
|------------------------------------------|----|
| Verrou Kensington                        | 38 |
| verrou TV                                |    |
| Code PIN                                 | 19 |
| verrouillage des chaînes                 | 20 |
| verrouillage des périphériques connectés | 19 |
| verrouillage                             |    |
| Kensington                               | 38 |
| verrou TV                                | 20 |
| verrouillage parental                    |    |
| verrou TV                                | 20 |
| volume                                   |    |
| delta                                    | 16 |
| réglage                                  | 11 |
| réglage automatique                      | 16 |
| silence                                  | 11 |
|                                          |    |

Français